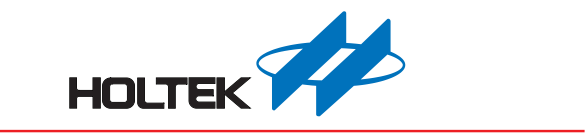

# TDS 水质检测产品开发平台使用手册

版本: V1.60 日期: 2024-12-11

www.holtek.com

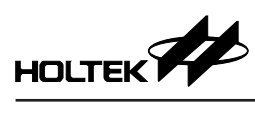

## 目录

| 一、开发环境             | 3  |
|--------------------|----|
| 1.1 整体环境           | 3  |
| 1.2 软件             | 3  |
| 1.3 硬件             | 3  |
| 二、TDS Workshop 主界面 | 6  |
| 三、新建工程             | 8  |
| 3.1 新建工程           | 8  |
| 3.2 工程配置界面         | 9  |
| 3.3 开启工程           | 15 |
| 四、校准监测             | 18 |
| 4.1 校准监测窗口         | 18 |
| 五、平台实例             | 25 |
| 5.1 导出平台实例         | 25 |
| 六、库函数说明            | 26 |
| 6.1 TDS 宏定义与库函数    | 26 |
| 6.2 通信说明           | 29 |
| 七、附录               | 38 |
| 7.1 实物图            | 38 |
| 7.2 开发板原理图         | 38 |
| 7.3 测试             | 42 |

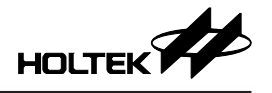

## 一、开发环境

TDS Workshop 是 Holtek 推出的 TDS 应用开发平台,平台将 TDS 测量、温度测量、按键、显示、通信等功能整合,用户可快速配置功能,生成目标代码;并且提供校准监测窗口,方便用户校准和实时监测数据;图像化操作界面,方便用户进行开发,缩短开发周期;可用于 TDS 笔、净水器等 TDS 应用开发。

## 1.1 整体环境

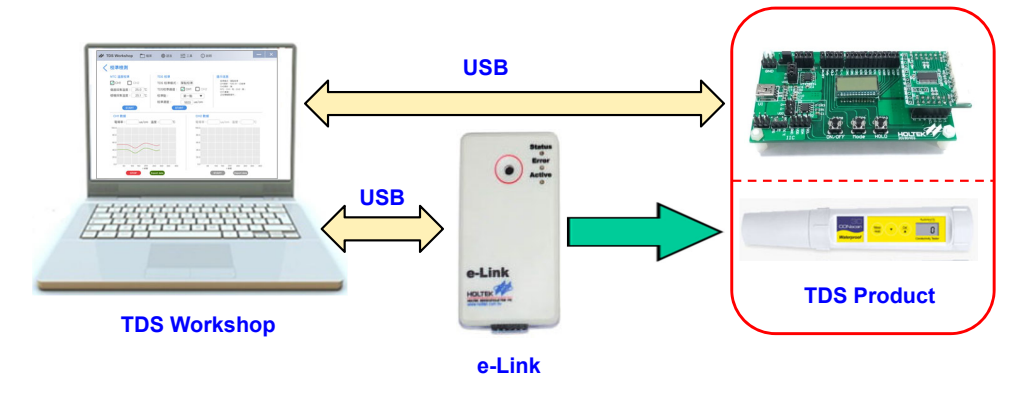

## 1.2 软件

TDS 应用开发软件包括 TDS Workshop 和 HT-IDE3000。

## 1.2.1 TDS Workshop

TDS Workshop 用于主控 MCU 的选择, MCU 资源的配置, TDS 及 NTC 功能配置, 代码生成和 TDS 数据的校准和实时监测等功能。

## 1.2.2 HT-IDE3000

HT-IDE3000 用于编辑和查看源程序,通过 e-Link 将程序下载到开发板中。

## 1.3 硬件

TDS 应用开发硬件包括: TDS Workshop 配套评估板,用户也可根据实际应用 开发所需的开发板; e-Link 用于仿真和下载程序。

## 1.3.1 TDS Workshop 配套评估板

TDS Workshop 配套评估板由显示板和 TDS 模块组成,实物图详见附录。

## 通用显示板: TDS Display Board

显示板上包含 USB 接口(可用于供电、与平台通信), USB to UART 和 USB to IIC Bridge IC 电路(可用于与平台通信), 3个 KEY, LCD(默认: 3COM×9SEG) 显示, 2个 LED 警报指示灯,模块接口(可接 TDS Module 进行测试),烧录接口和供电接口。

显示板连接说明:

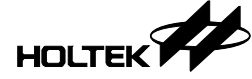

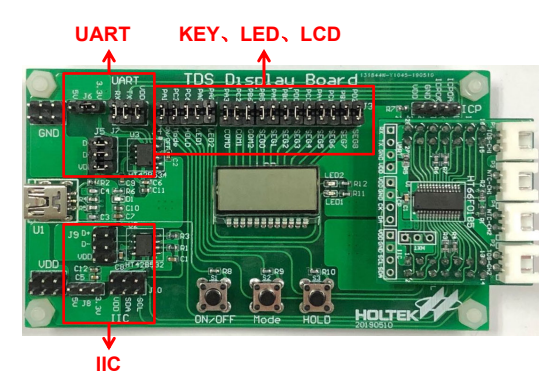

显示板上3个按键KEY、LCD、2个警报指示灯都可以进行功能测试;如果直接通过短路帽连接相应的功能,则平台MCU配置时必须采用默认的I/O引脚配置;若有修改相应功能的I/O引脚配置且还需要进行功能测试时,可通过杜邦线进行连接测试。

显示板 UART 通信功能硬件连接说明:

- •通过短路帽将 J6 连接到 5V 或 3.3V (选择 MCU 工作电压);
- 将 J5、J7 上的通信引脚和 VDD 通过短路帽连接 (接通 USB、HT42B534-2 的 UART 通信脚和 VDD 到 MCU 上);
- •选择 UART 通信时, IIC 通信的 J8、J9、J10 接口上的短路帽必须全部去掉, 防止电路相互影响。
- UART 连接示意如下图所示:

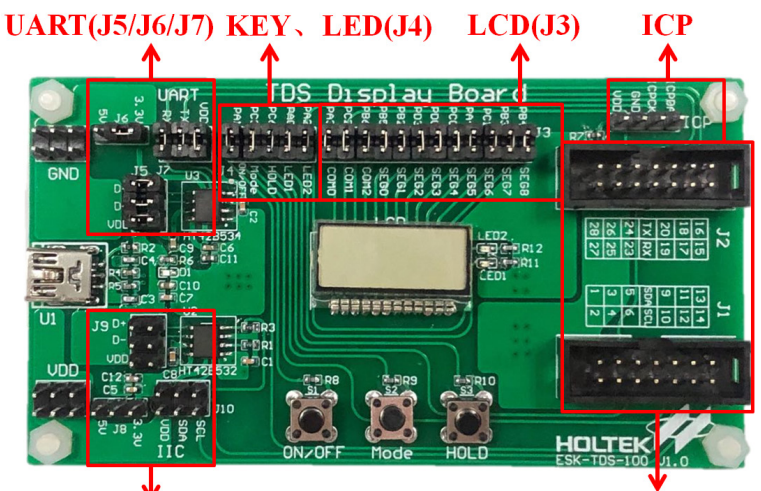

## IIC(J8/J9/J10)

#### **Connect to TDS Module**

IIC 通信功能硬件连接说明:

- •通过短路帽将 J8 连接到 5V 或 3.3V (选择 MCU 工作电压);
- 将 J9、J10 上的通信脚和 VDD 通过短路帽连接 (接通 USB、HT42B532-1 的 IIC 通信脚和 VDD 到 MCU 上 )
- ●选择IIC通信方式时,UART通信的J5、J6、J7接口上的短路帽必须全部去掉, 防止电路相互影响。
- IIC 通信的连接方式参考 UART 通信连接;

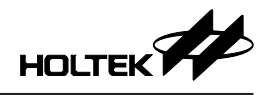

#### TDS 模块: TDS Module

- TDS Module (HT66F0185/HT66F3185/HT66F3195):选择主控 MCU 为 HT66F0185、HT66F3185 或者 HT66F3195 时使用,模块支持单/双路 TDS 和 NTC 应用,单路 TDS 应用时支持 LCD 和 KEY 功能,可配合显示板上的 LCD 和 KEY 进行功能验证,通信方式可选择 UART 或 IIC。
  - 注: TDS Module (HT66F0185/HT66F3185/HT66F3195)选用双通道时,且搭 配显示板使用时,注意显示板的 KEY、LCD、LED 功能接口 (J3、J4) 上的短路帽必须断开,防止电路相互影响导致功能异常。
- ② TDS Module (HT66F0176/HT66F2030):选择主控 MCU 为 HT66F0176 或者 HT66F2030 时使用,模块支持单路 TDS 和 NTC 应用,不支持显示板上的 LCD、LED 和 KEY 功能,通信方式可选择 UART 或 IIC。
- ③ TDS Module (HT66F019): 选择主控 MCU 为 HT66F019 时使用,此模块支持单/双路 TDS 和 NTC 应用,不支持显示板上的 LCD、LED 和 KEY 功能,通信方式可选择 UART 或 IIC。

在 TDS 模块背面的拨码开关是用于将 TDS CH1/CH2 和 NTC CH1/CH2 连接到 对应的 MCU 引脚上,当模块没有配置对应的 TDS CH2 或 NTC CH1/CH2 时, 对应的拨码开关必须关闭,否则未使用通道对应的采集电路可能会与其他应用 电路冲突,导致功能异常。

#### 1.3.2 硬件连接示意图

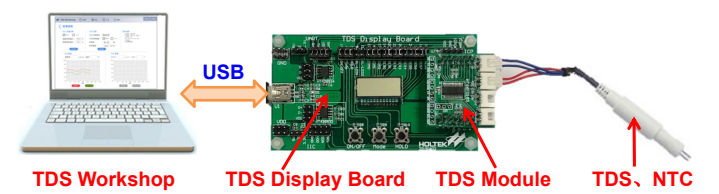

#### 1.3.3 e-Link 连接方式

e-Link 引脚说明:

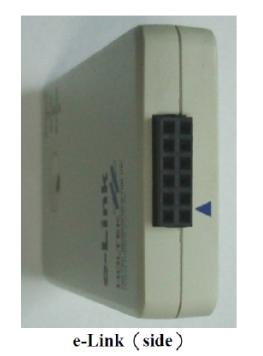

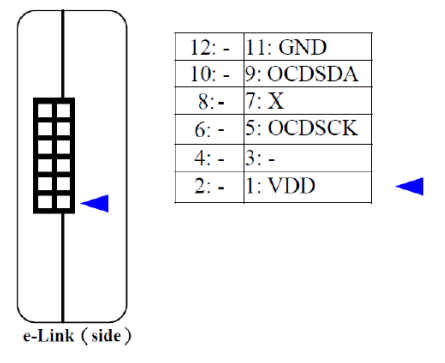

硬件连接示意图:

将评估板上的 ICP 接口连接到 e-Link 对应的引脚上,再把 e-Link 通过 USB 连接到 PC,就可以进行仿真和下载程序。

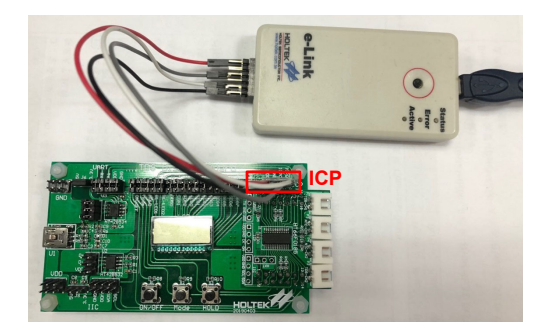

## 二、TDS Workshop 主界面

双击 💽 TOS Workshop 桌面图标,即可打开 TDS Workshop 软件, TDS Workshop 主界面 有菜单栏、新建工程、平台实例、校准监测等基本操作项和最近开启工程列表, 如下图所示:

| □ TDS水质检测产品开发平                                                                           |                                                                                 |
|------------------------------------------------------------------------------------------|---------------------------------------------------------------------------------|
| 工程 语言 工具                                                                                 | 说明                                                                              |
| ■ TDS: K.版 位 滅) 「 由 デス<br>工程 语言 工具<br>新建工程<br>「<br>校准 监 测<br>→→→↓<br>↓<br>・<br>・<br>平台实例 | 中<br>说明<br>最近开启工程<br>TDS_HT66F0185_TEST01_EATDSProjectTDS_HT66F0185_TEST01.phds |
|                                                                                          |                                                                                 |
|                                                                                          |                                                                                 |

- •新建工程:新建HT-IDE3000工程,同时生成对应的工程目录文件。
- 平台实例:打开平台已有的 TDS 产品应用范例。
- 校准监测:打开校准监测窗口,用于辅助 TDS 产品校准和监测数据。
- •最近开启工程:直接在列表中打开最近开启的 TDS Workshop 工程,最多保留 20 个旧档案的开启路径。
- 菜单栏:菜单栏有工程、语言、工具、说明等功能选项。

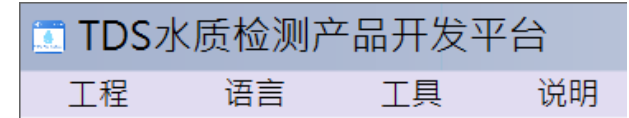

a. 工程:用于新建、开启、存储工程、导出电路原理图图片。

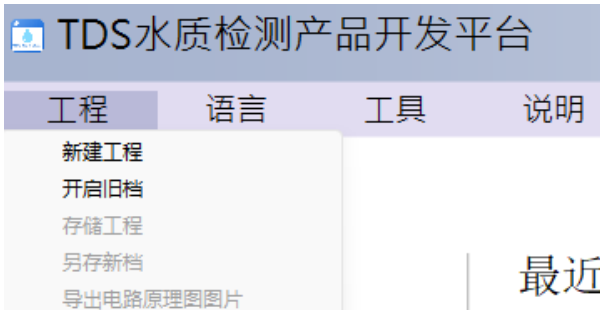

b. 语言:可切换 TDS Workshop 语言为英文、简体中文或繁体中文。

| TDS水质检测产品开发平台 |                         |    |    |  |  |  |
|---------------|-------------------------|----|----|--|--|--|
| 工程            | 语言                      | 工具 | 说明 |  |  |  |
|               | English<br>简体中文<br>繁體中文 |    |    |  |  |  |

c. 工具: 可打开校准监测窗口。

| TDS水质检测产品开发平台 |  |       |  |  |  |  |
|---------------|--|-------|--|--|--|--|
| 工程 语言 工具 说明   |  |       |  |  |  |  |
|               |  | 校准监测窗 |  |  |  |  |

d. 说明:可查看 TDS Workshop 使用说明、平台版本信息和版本更新等。

| TDS水质检测产品开发平台 |      |    |      |  |  |  |  |
|---------------|------|----|------|--|--|--|--|
| 工程            | 语言   | 工具 | 说明   |  |  |  |  |
|               |      |    | 使用说明 |  |  |  |  |
|               | 检测更新 |    |      |  |  |  |  |
|               |      |    | 关于平台 |  |  |  |  |

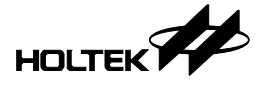

## 三、新建工程

用户可以通过新建一个工程,自行选择 MCU 型号和配置 TDS 功能,下面将介绍新建工程的具体步骤。

## 3.1 新建工程

用户可通过两种方法新建工程:

a. 直接在主界面点击"新建工程"图标,如下图:

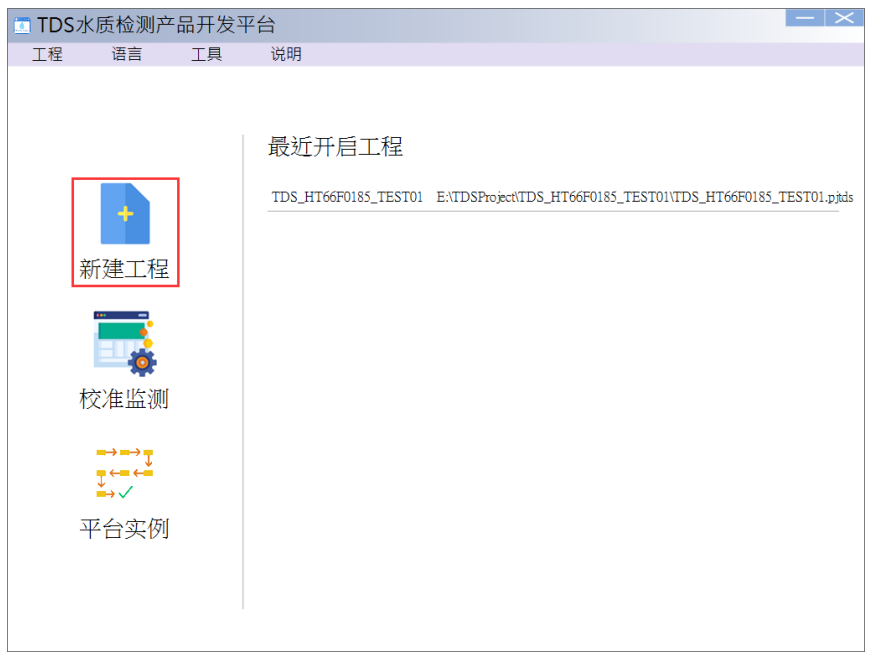

b. 通过主界面的菜单栏:工程→新建工程,如下图:

| 🔄 TDS水质检测产品          | 品开发平 | 7台                                                                     | $ - \times $ |
|----------------------|------|------------------------------------------------------------------------|--------------|
| 工程 语言                | 工具   | 说明                                                                     |              |
| 新建工程<br>开启旧档<br>存储工程 |      |                                                                        |              |
| 另存新档导出电路原理图图片        |      | 最近开启工程                                                                 |              |
|                      |      | Untitled1 C:\Users\xyf\Documents\TDS_Project\Untitled1\Untitled1.pjtds | _            |
| +                    |      | Untitled C:\Users\xyf\Documents\TDS_Project\Untitled\Untitled.pjtds    | _            |
| 新建工程                 |      |                                                                        |              |
|                      |      |                                                                        |              |
|                      |      |                                                                        |              |
| 校准监测                 |      |                                                                        |              |
|                      |      |                                                                        |              |
| 平台实例                 |      |                                                                        |              |
|                      |      |                                                                        |              |
|                      |      |                                                                        |              |

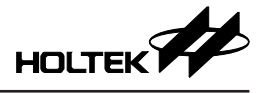

点击新建工程后,跳出新建工程窗口,编辑工程名称、选择工程生成文件存储路径和选择 MCU 型号及封装,点击"OK"进入工程配置界面。

| 新建工程                                | ×   |
|-------------------------------------|-----|
| 工程名称:                               |     |
| TDS_HT66F0185_TEST01                |     |
| 工程路径:                               |     |
| C: \Users\xyf\Documents\TDS_Project |     |
| MCU:                                |     |
| HT66F0185 ~                         |     |
| <b>封装</b> :                         |     |
| 28 SOP-A/SSOP-A V                   |     |
| OK Can                              | cel |
|                                     |     |

## 3.2 工程配置界面

TDS 工程配置主要有 4 个操作步骤: TDS 配置、NTC 配置、MCU 配置、完成。 下面将对各个操作步骤做具体说明。

TDS 配置:可选择 MCU 型号及封装(会持续更新适用的 MCU 型号),配置 TDS 通道数、探针类型和校准模式。探针型号有三种:TDS-37、TDS-57、TDS-67 (会持续更新新的探针型号),描述部分为选择的探针型号规格说明,可点击右边的 文档 按钮直接打开规格文件;校准模式目前只支持单点校准。配置完成后点击"下一步"进入下一项配置。

| 🛅 TDS水质检测产      | <sup>™</sup> 品开发平台 E∖TDSP | roject\TDS_HT66F0185_TEST01\TDS_HT66F0185_TEST01.pjtds   |
|-----------------|---------------------------|----------------------------------------------------------|
| 工程 语言           | 工具 说明                     |                                                          |
| MCU 选型<br>通道1配置 | 起始 TDS<br>≝: HT66F0185 ・  | 配置 NTC配置 MCU配置 完成<br>封装: 28 SOP-A/SSOP-A ▼ TDS 通道: 单通道 ▼ |
| 探针选型:           | TDS-57 👻                  | 描述 文档                                                    |
| 校准模式:           | 单点校准 🔻                    | 57±1<br>20±0.3_25±0.5                                    |
| 探针样式:           | W                         |                                                          |
| 通道2配置           |                           | r T                                                      |
| 探针选型:           | Ţ                         | 描述文档                                                     |
| 校准模式:           | -                         |                                                          |
| 探针样式:           |                           |                                                          |
|                 |                           | 返回 下一步                                                   |

NTC 配置:选择 NTC 通道数、NTC 电路类型、NTC 型号和分压电阻值。NTC 通道数最多可选择双通道,但是不能大于 TDS 通道数;NTC 电路类型有两种 控制模式,一种通过 I/O 接到 MCU 的 VDD,一种接到 MCU 的 GND;当 TDS 探针选择 TDS-37 时,NTC 型号固定为 3435 10K;当 TDS 探针选择 TDS-57/ TDS-67 时,NTC 型号可选择:3950 5K/10K/20K/50K/100K、自建 R-T 表,其 中自建 R-T 表需要用户自行填写 NTC 温度对应阻值,选择 NTC 后对应的 NTC 参数会在右边列出;配置完成后点击"下一步"进入下一项配置。

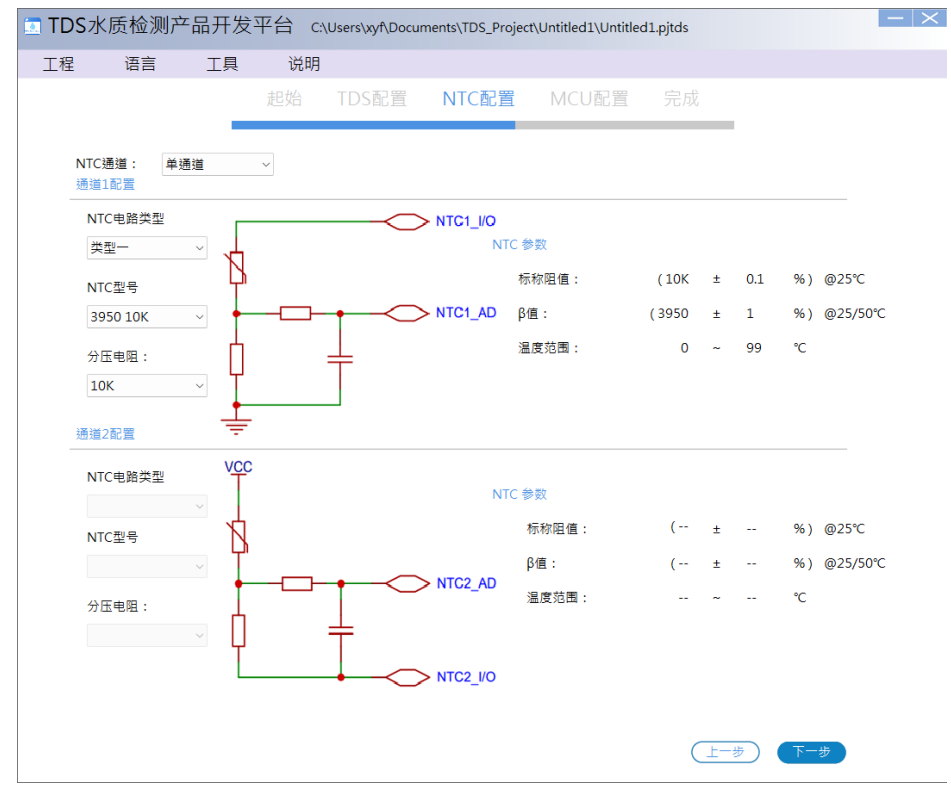

平台两种类型的 NTC 电路可支持产品低功耗需求,例如电池供电,需要控制 NTC 电路的供电,当不采样时停止供电以降低功耗,但因 I/O 本身有内阻存在, 例如:选择 NTC 电路类型二,HT66F3185 I/O 接 VDD (5V)驱动使用的是源电流, 平台已设置最大源电流档位,可根据下表中的内阻计算公式得出其 I/O 會有最 大不超過 62.5Ω 的内阻,故由于不确定的 R<sub>IO</sub>,在测量温度较高的情况下,NTC 的阻值会越小,其温度误差也会越大;选择 NTC 电路类型一同样需要考虑 I/ O 内阻带来的影响;若用户无功耗上的需求,可使用 NTC 电路上端接 VDD, 下端接 GND 的方式来完全消除 I/O 内阻的影响,平台选不同 MCU 的 I/O 内阻计算可参考下表:

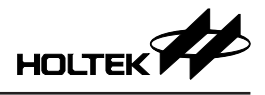

| Ht Lt MOLL |     | 山四山質八上                |       |      |    |                                      |
|------------|-----|-----------------------|-------|------|----|--------------------------------------|
| 候 y WCO    | VDD | 条件                    | 最小    | 典型   | 最大 | 内国计并公式                               |
|            | 5V  |                       | 8mA   | 16mA | -  |                                      |
| H100F3195  | 3V  |                       | 4mA   | 8mA  | -  |                                      |
|            | 5V  |                       | 8mA   | 16mA | -  |                                      |
| H100F3185  | 3V  | $V_{OH} = 0.9 V_{DD}$ | 4mA   | 8mA  | -  |                                      |
| HTEEF2020  | 5V  |                       | 8mA   | 16mA | -  |                                      |
|            | 3V  |                       | 4mA   | 8mA  | -  | $R_{IO} = \frac{0.1 V_{DD}}{I_{OH}}$ |
|            | 5V  |                       | 11mA  | 22mA | -  |                                      |
| H100F0105  | 3V  |                       | 5.5mA | 11mA | -  |                                      |
| HT66F0176  | 5V  |                       | 11mA  | 22mA | -  |                                      |
|            | 3V  |                       | 5.5mA | 11mA | -  |                                      |
|            | 5V  |                       | 32mA  | 64mA | -  |                                      |
| H100FU19   | 3V  |                       | 16mA  | 32mA | -  |                                      |

|           | ₩+±MCU |                       |      |      |    |                                                  |
|-----------|--------|-----------------------|------|------|----|--------------------------------------------------|
| 候 块 WCO   | VDD    | 条件                    | 最小   | 典型   | 最大 | 内阻引并公式                                           |
|           | 5V     |                       | 32mA | 65mA | -  |                                                  |
| H100F3195 | 3V     |                       | 16mA | 32mA | -  |                                                  |
|           | 5V     |                       | 32mA | 65mA | -  |                                                  |
| H100F3185 | 3V     | $V_{OL} = 0.1 V_{DD}$ | 16mA | 32mA | -  |                                                  |
|           | 5V     |                       | 32mA | 65mA | -  |                                                  |
|           | 3V     |                       | 16mA | 32mA | -  | $R_{\rm IO} = \frac{0.1 V_{\rm DD}}{l_{\rm OL}}$ |
|           | 5V     |                       | 32mA | 64mA | -  |                                                  |
| H100F0185 | 3V     |                       | 16mA | 32mA | -  |                                                  |
| HT66F0176 | 5V     |                       | 32mA | 64mA | -  |                                                  |
|           | 3V     |                       | 16mA | 32mA | -  |                                                  |
|           | 5V     |                       | 32mA | 64mA | -  |                                                  |
| F100F019  | 3V     |                       | 16mA | 32mA | -  |                                                  |

NTC 配置 - 自建 R-T 表: NTC 型号中可选择自建 R-T 表以满足用户更多的 NTC 型号选择,点击自建 R-T 表后将弹出 R-T 表填写窗口,用户需要填写温度 范围以及该温度范围内对应的温度阻值,在填写 R-T 表需注意温度越高阻值越 小,并且温度范围需要涵盖 25℃,最大温度温度范围为 0℃~99℃。

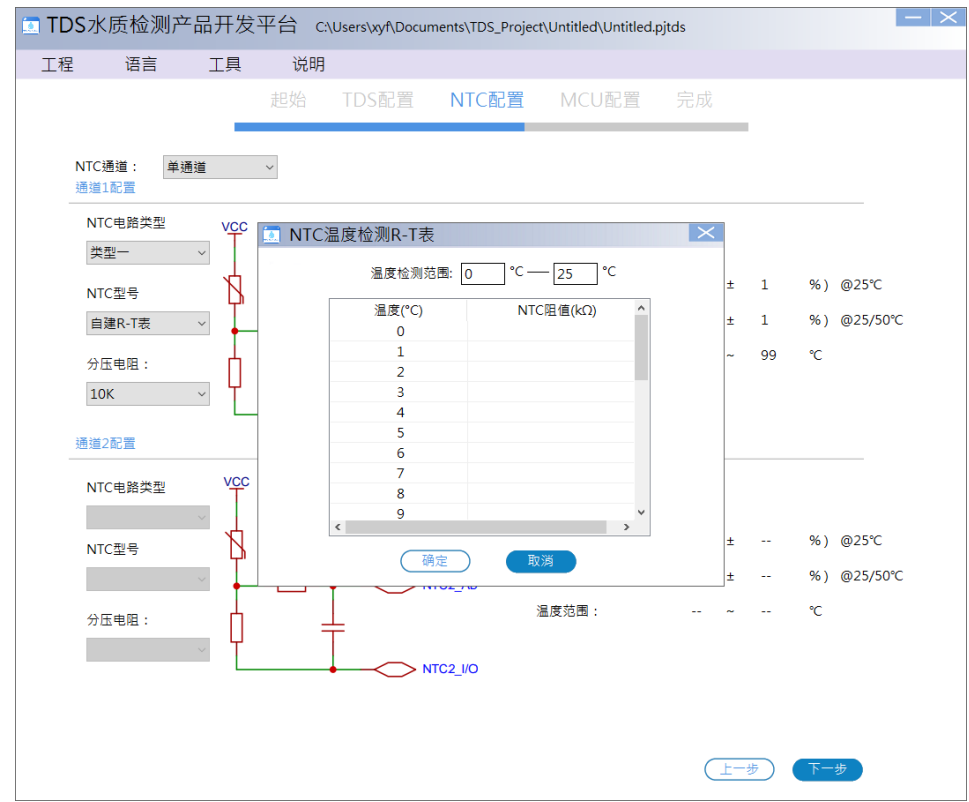

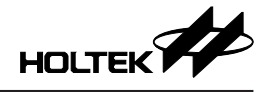

MCU 配置:进行 TDS、NTC、通信方式、按键、报警灯、LCD 等相应功能及 其引脚配置。通信方式支持 UART 或者 IIC 通信,UART 通信方式还可选择使 用 Modbus 通信格式进行通信。进行 I/O 引脚配置可将对应的功能引脚直接拖动 到右边的 MCU 示意图引脚上,I/O 引脚配置若发生更改则对应的引脚示意会由 蓝色变成红色框线,I/O 引脚为绿色框线表示该引脚功能不可更改。点击 MCU 示意图右上方 S 图示可撤销上一引脚操作,点击 ☑ 图示恢复上一撤销操作。 点击"完成",即完成 TDS 工程新建。

| ☑ TDS水质检测产品开发                                                                                                    | 发平台 C:\User                | rs\xyf\Docum | ents\TDS_Project                                                                                                    | Untitled\Untitle                                                                                                    | ed.pjtds                     | -  ×                                                                                                    |
|----------------------------------------------------------------------------------------------------|----------------------------|--------------|----------------------------------------------------------------------------------------------------|----------------------------------------------------------------------------------------------------|------------------------------|----------------------------------------------------------------------------------------------------|
| 工程 语言 工具                                                                                                    | . 说明                       |              |                                                                                                    |                                                                                                    |                              |                                                                                                    |
|                                                                                                    | 起始 TE                      | DS配置         | NTC配置                                                                                                    | MCU配置                                                                                                    | 完成                           |                                                                                                    |
| Fsys: HIRC-8MHz<br>TDS5I脚配置:<br>(TDS1+)(TDS1-)(TDS1/                                                                                                    | Fsub : LIRC-32KI           | Hz           | 1/0 引服                                                                                                    | 記置:                                                                                                    |                              |                                                                                                    |
| NIC5 酸配置:<br>(NTC1_VØ)(NTC1 A/D)<br>通信接口:<br>図 UART TX RX<br>□ IIC SCL SDA<br>按键配置:<br>図 ON/OFF 図 H<br>显示接口: LCD<br>报警灯: 2<br>LED1 LED2<br>COM 3 ~<br>(COM0) COM1 (COM<br>SEG: 9 ~<br>(SEG0 SEG1 SEG3<br>(SEG5 SEG6 SEG7) | ) □使用Modbusi通<br>old ☑ Mod | 信协议<br>e     | 519/OSC1<br>520/OSC2<br>0/SCOM0<br>VOCSDA<br>O/SSEG21<br>1/SCOM1<br>S/SSEG23<br>1/SCOM1<br>S/SSEG23<br>1/SCOM2<br>0/OCDSCK<br>1/SCOM4<br>1/SSCOM4<br>1/SSCOM4<br>1/SSCOM5<br>1/SSCOM5<br>1/SSSCOM5<br>1/SSSCOM5 | VSS 1<br>iEG4 2<br>iEG6 3<br>OM1 4<br>.ED1 5<br>.Acae 6<br>PC4 7<br>PC5 8<br>Hold 9<br>N/OFF 10<br>.ED2 11<br>.CM0 12<br>.OM0 12<br>.CM1 13<br>.EEG0 14 | HT66F0185<br>28 SOP-A/SSOP-A | 20         VDD           27         NTC1_VO         INT0/SSEG           26         NTC1 A/D         INT1/SSEG           27         SEG1         TCK0/SSEG           28         SEG1         TCK0/SSEG           24         SEG2         SSEG14           25         TX         TV/SSEG11           26         SEG3         SSEG11           27         TX         TV/SSEG11           29         SEG3         SSEG11           29         TDS1-VD         TCK2/SSEG           20         SEG3         SSEG10/AI           20         TDS1+VD         TCK2/SSEG           21         SEG8         [RX]/CLO/H |
| 提示:直接拖动对应的功能按                                                                                                    | 钮或I/O引脚进行功能                | 記置           |                                                                                                    |                                                                                                    | 上一步                          | 完成                                                                                                    |

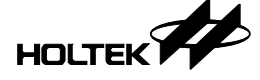

导出电路原理图图片: 在 MCU 配置界面可点击菜单栏中项目的电路原理图来预览对应配置的原理图,用户在电路原理图界面可以点击"文件"来保存或者打印原理图

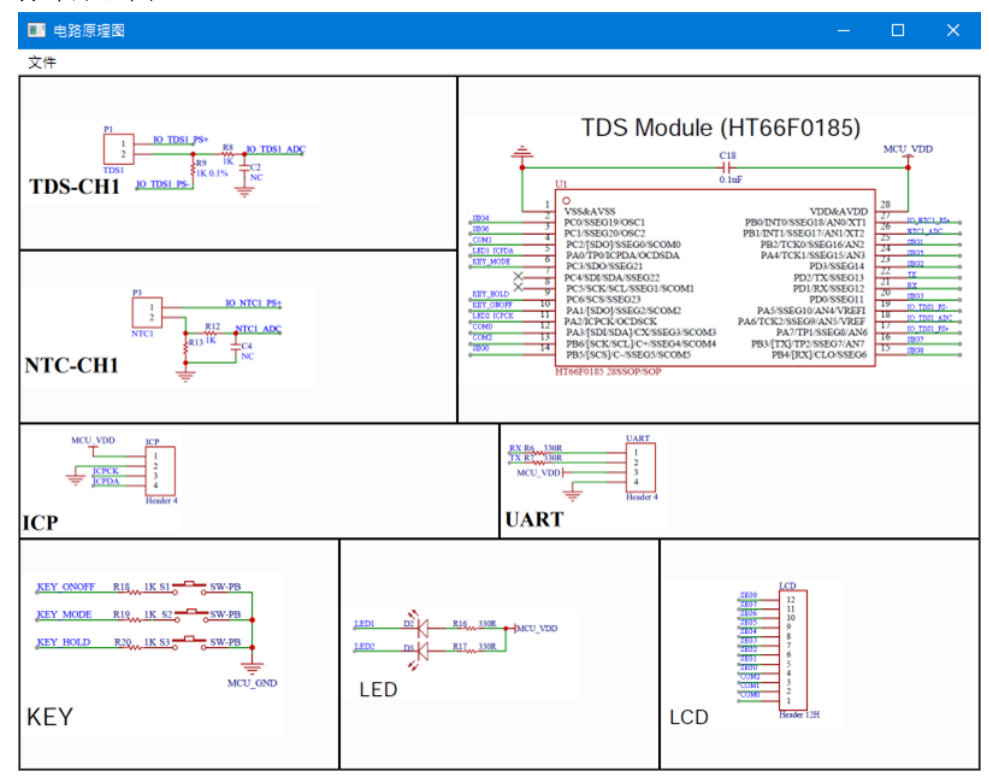

完成:工程配置完成后可选择"打开工程目录"或"启动 HT-IDE3000"直接打 开程序进行编辑和下载,点击"起始"可回到初始界面,点击"上一步"可重 新进行配置。

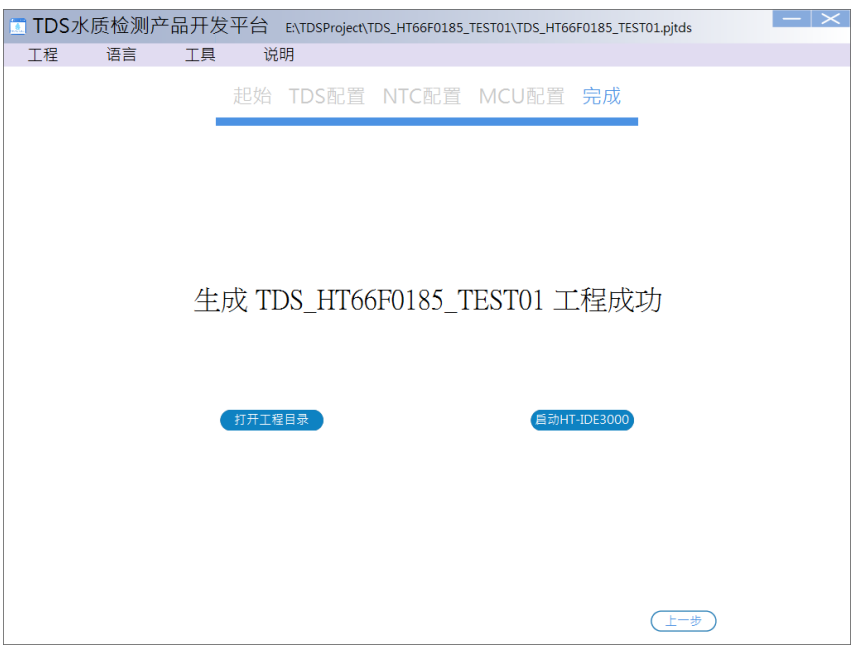

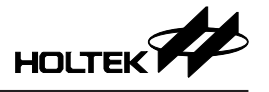

生成的工程目录包含的文件如下:HT-TDSProjectCode 文件夹为HT-IDE3000项目文件;HT-TDSProjectDoc文件夹中为选择的MCU对应硬件说明、TDS模块通信协议;生成的.pjtds档为TDSWorkshop工程。

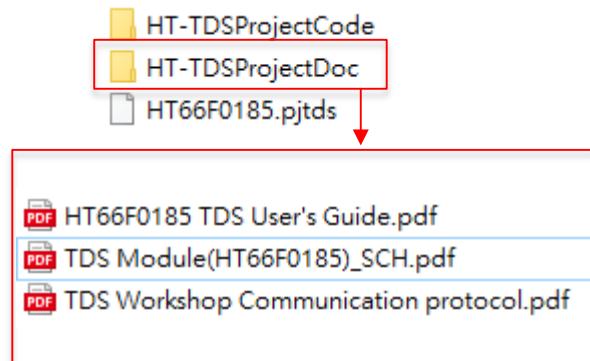

## 3.3 开启工程

有两种打开工程的方法:

a. 通过主界面"最近开启工程"列表,直接选择要开启的工程(TDS Workshop 工程文件后缀名为".pjtds")。

| □ TDS水质检测产品开        | 发平台                                                                                       | $ - \times $  |
|---------------------|-------------------------------------------------------------------------------------------|---------------|
| 工程 语言 工具            | 見 说明                                                                                      |               |
|                     | ₹ 00495<br>最近开启工程<br>TDS_HT66F0185_TEST01 EXTDSProject/TDS_HT66F0185_TEST01/TDS_HT66F0185 | _TEST01.pjtds |
| 新建工程                |                                                                                           |               |
| 1/1/2-1/12          |                                                                                           |               |
| <b>校</b> 准监测        |                                                                                           |               |
| ➡→→↓<br>→→√<br>平台实例 |                                                                                           |               |

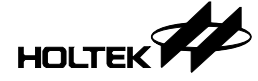

b. 通过主界面的菜单栏: "工程"→"开启旧档",选择开启对应路径下的工程文件。

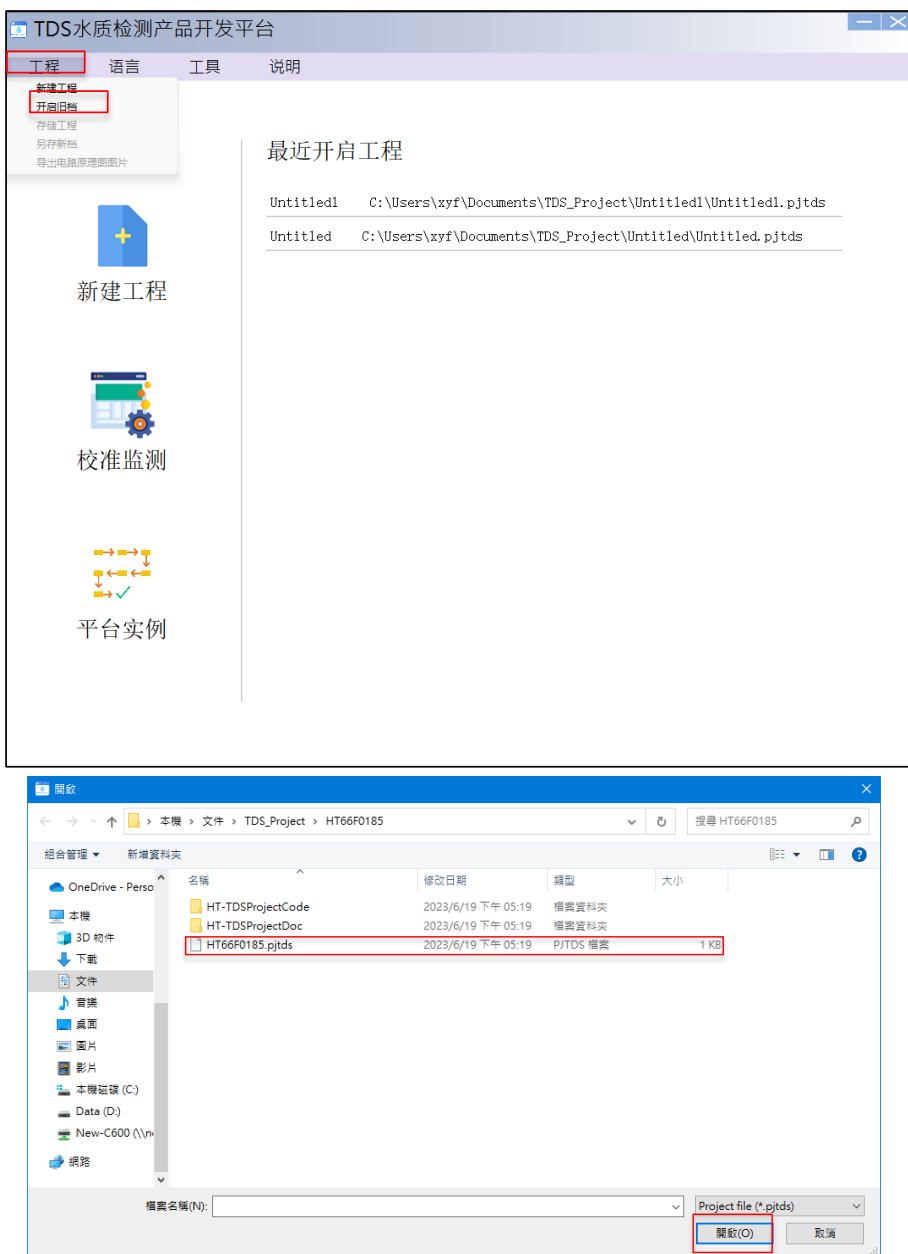

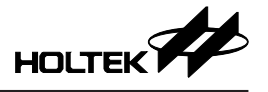

打开对应的工程后即可进入工程配置界面(配置界面与新建工程一致),可重新 配置工程或不更改配置选项直接点击"下一步",直到完成HT-IDE3000工程 生成。

新的工程文件会覆盖之前的工程,可在配置界面下通过菜单栏选择"工程"→"另存新档"生成新的工程目录避免覆盖之前的工程。

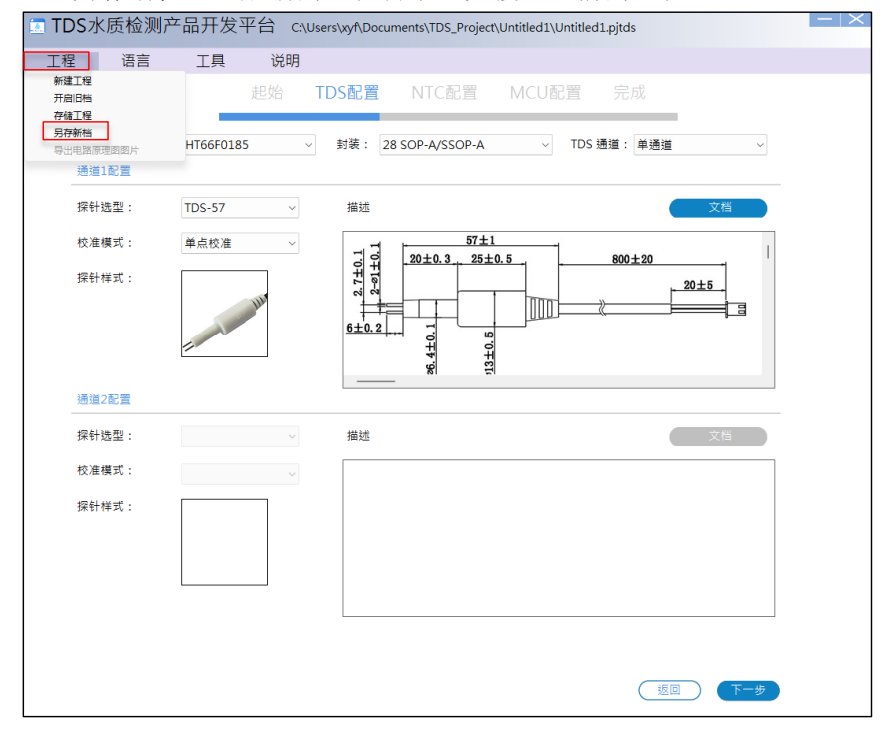

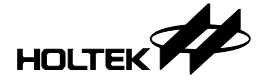

## 四、校准监测

校准监测窗口可与开发板进行通信,实现 TDS、NTC 校准和实时监测 TDS 值 并导出测试数据的功能。

## 4.1 校准监测窗口

用户可直接单击TDS Workshop 主界面的"校准监测"图标,或者从菜单栏的"工 具"→"校准监测窗口"开启校准监测窗口,会跳出"校准监测"操作界面。

| 🔲 TDS | 水质检测产                                                                                                    | <sup>立</sup> 品开发 <sup>3</sup> | 平台         |            |                               |                       | $- \times$  |
|-------|----------------------------------------------------------------------------------------------------|-------------------------------|------------|------------|-------------------------------|-----------------------|-------------|
| 工程    | 语言                                                                                                    | 工具                            | 说明         |            |                               |                       |             |
|       |                                                                                                    | 校准监测部                         | 5          |            |                               |                       |             |
|       | _                                                                                                    |                               | 最近开启       | 工程         |                               |                       |             |
|       | +                                                                                                    |                               | TDS_HT66F0 | 185_TEST01 | E:\TDSProject\TDS_HT66F0185_T | EST01\TDS_HT66F0185_T | EST01.pjtds |
|       | 新建工程                                                                                                    | 1                             |            |            |                               |                       |             |
|       | 校准监测                                                                                                    | IJ                            |            |            |                               |                       |             |
|       | $ \xrightarrow{\leftarrow} \xrightarrow{\leftarrow} \xrightarrow{\leftarrow} \xrightarrow{\leftarrow} \xrightarrow{\leftarrow} \xrightarrow{\leftarrow} \xrightarrow{\leftarrow} \xrightarrow{\leftarrow}$ |                               |            |            |                               |                       |             |
|       | 平台实例                                                                                                    | ſ                             |            |            |                               |                       |             |
|       |                                                                                                    |                               |            |            |                               |                       |             |

#### 4.1.1 校准监测语言选择

校准监测窗口上方的菜单栏"语言"选项可以选择窗口显示的语言为英文、简体中文或者繁体中文。

| ■ 校准监测           |                         |            | $ - \times $ |
|------------------|-------------------------|------------|--------------|
| 语言  说明           |                         |            |              |
| 端口号: COM1 ∨ 打开串口 | 通信方式: UART ∨ □使用Modbus通 | 信          |              |
| NTC温度校准          | TDS校准                   | 提示信息 Clear |              |

#### 4.1.2 读取开发板信息

开启校准监测窗口后,若选择通信方式为UART,平台软件支持通过第三方的USB转串口设备与模块通信,用户需要在端口号下拉框中选择对应的通信设备串口号,勾选"使用 Modbus 通信"后软件将会按照 Modbus 的格式进行通信;若选择通信方式为 IIC,则平台软件仅支持与 HT42B532-1 通信 IC 连接的模块。

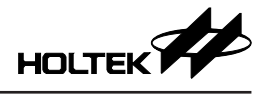

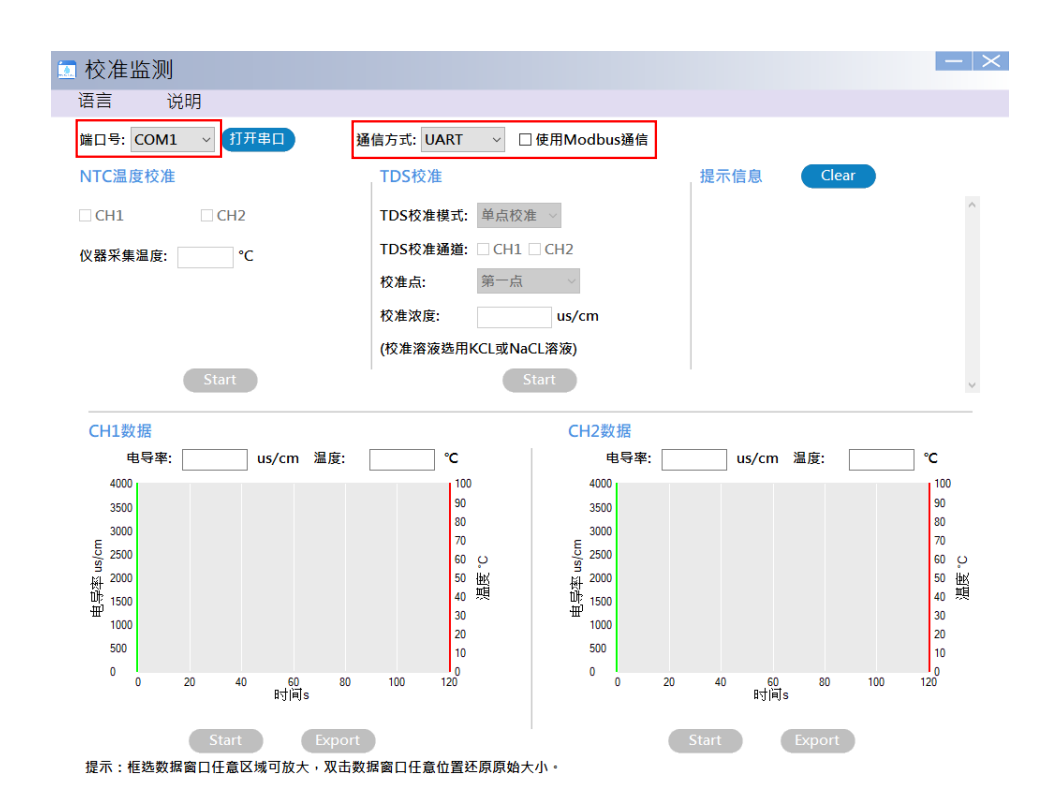

点击 (打开#ID) 按钮打开串口,在端口号选择正确的情况下,平台会读取开发板 信息,并在提示信息中显示读取的信息: TDS 通道数及校准信息,探针型号, NTC 通道数及校准信息。

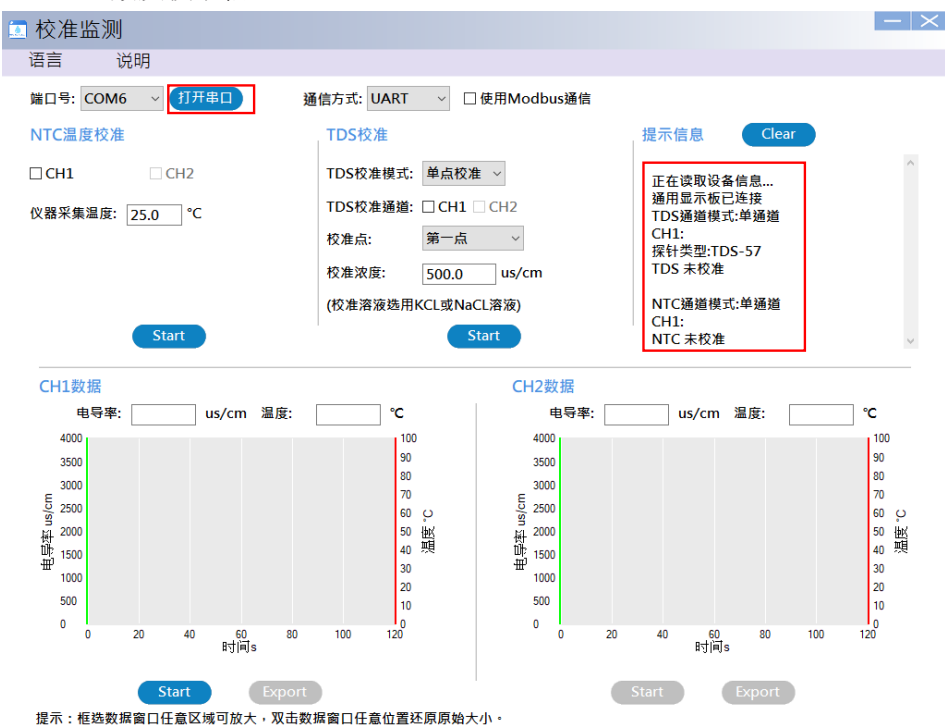

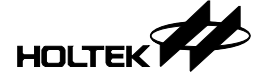

#### 4.1.3 NTC 温度校准

进行 NTC 校准需先勾选要校准的 NTC 通道,再将测试溶液的标准温度填入"仪器采集温度"栏里(默认值为25.0℃,温度精确到小数点后一位),点击"Start", 开发板开始校准 NTC,校准完成后,提示信息会提示 NTC 已校准并显示校准 温度点,若校准失败则提示 NTC 校准失败,用户可检查 NTC 是否正常接入。

| 🗖 校准监测           |                                    |                          | $ - \times $ |
|------------------|------------------------------------|--------------------------|--------------|
| 语言 说明            |                                    |                          |              |
| 端口号: COM6 ~ 打开串口 | 通信方式: UART ∨ □使用Modbus通信           |                          |              |
| NTC温度校准          | TDS校准                              | 提示信息 Clear               |              |
| ☑ CH1 □ CH2      | TDS校准模式: 单点校准 ~                    | NTC 已校准<br>校准温度点: 25.0 ℃ | ^            |
| 仪器采集温度: 25.0 ℃   | TDS校准通道: ☑ CH1 □ CH2<br>校准占· 第一占 ✓ |                          |              |
|                  | 校准波度: 500.0 us/cm                  |                          |              |
|                  | (校准溶液选用KCL或NaCL溶液)                 |                          |              |
| Start            | Start                              |                          | ~            |

校准 NTC 后的校准信息存放在 EEPROM 中,对应的存储地址如下表:

| NTC CH1 校准信息的 EEPROM 存储地址: |                 |                    |  |  |  |  |
|----------------------------|-----------------|--------------------|--|--|--|--|
| EEPROM 地址                  | 存储内容            | 说明                 |  |  |  |  |
| 0x07                       | F_CAL_NTC1      | 0: NTC 未校准; 1: 己校准 |  |  |  |  |
| 0x08                       | S_CAL_NTC1(高8位) | 标准溶液温度(高8位)        |  |  |  |  |
| 0x09                       | S_CAL_NTC1(低8位) | 标准溶液温度(低8位)        |  |  |  |  |
| 0x0A                       | CAL_NTC1(高8位)   | 测得的溶液温度(高8位)       |  |  |  |  |
| 0x0B                       | CAL_NTC1(低8位)   | 测得的溶液温度(低8位)       |  |  |  |  |

| NTC CH2 校准信息的 EEPROM 存储地址: |                 |                    |  |  |  |  |
|----------------------------|-----------------|--------------------|--|--|--|--|
| <b>EEPROM</b> 地址           | 存储内容            | 说明                 |  |  |  |  |
| 0x17                       | F_CAL_NTC2      | 0: NTC 未校准; 1: 已校准 |  |  |  |  |
| 0x18                       | S_CAL_NTC2(高8位) | 标准溶液温度(高8位)        |  |  |  |  |
| 0x19                       | S_CAL_NTC2(低8位) | 标准溶液温度(低8位)        |  |  |  |  |
| 0x1A                       | CAL_NTC2(高8位)   | 测得的溶液温度(高8位)       |  |  |  |  |
| 0x1B                       | CAL_NTC2(低8位)   | 测得的溶液温度(低8位)       |  |  |  |  |

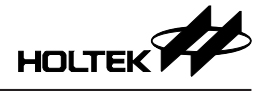

#### 4.1.4 TDS 校准

进行 TDS 校准需先勾选要校准的 TDS 通道,再将校准的标准溶液浓度填入"校 准浓度"栏中(默认值为 500.0 us/cm,浓度精确到小数点后一位), TDS 校准 模式目前只支持单点校准,点击"Start",开发板开始校准TDS,校准完成后, 提示信息会提示 TDS 已校准并显示校准的浓度和校准时的溶液温度。

| 💿 校准监测           |                             |                                          | $ - \times$ |
|------------------|-----------------------------|------------------------------------------|-------------|
| 语言 说明            |                             |                                          |             |
| 端口号: COM6 🗸 打开串口 | 通信方式: UART 🛛 🗸 🗌 使用Modbus通信 |                                          |             |
| NTC温度校准          | TDS校准                       | 提示信息 Clear                               |             |
| ☑ CH1 □ CH2      | TDS校准模式: 单点校准 ~             | TDS 已校准                                  | ^           |
| 仪器采集温度: 25.0 ℃   | TDS校准通道: CH1 CH2            | 校准模式:单点校准<br>校准点: 第1点                    |             |
|                  | 校准点: 第一点 ~                  | 校准浓度: 500.0 us/cm<br>校准TDS时的溶液温度: 25.0 ℃ |             |
|                  | 校准浓度: 500.0 us/cm           |                                          |             |
|                  | (校准溶液选用KCL或NaCL溶液)          |                                          |             |
| Start            | Start                       |                                          | ~           |

校准 TDS 后的校准信息存放在 EEPROM 中,对应的存储地址如下表:

| TDS CH1 校准信息的 EEPROM 存储地址: |                 |                    |  |  |  |  |
|----------------------------|-----------------|--------------------|--|--|--|--|
| <b>EEPROM</b> 地址           | 存储内容            | 说明                 |  |  |  |  |
| 0x00                       | F_CAL_TDS1      | 0: TDS 未校准; 1: 已校准 |  |  |  |  |
| 0x01                       | S_CAL_TDS1(高8位) | 标准溶液浓度(高8位)        |  |  |  |  |
| 0x02                       | S_CAL_TDS1(低8位) | 标准溶液浓度(低8位)        |  |  |  |  |
| 0x03                       | CAL_TDS1(高8位)   | 测得的溶液浓度(高8位)       |  |  |  |  |
| 0x04                       | CAL_TDS1(低8位)   | 测得的溶液浓度(低8位)       |  |  |  |  |
| 0x05                       | CAL_TEMP1(高8位)  | 校准 TDS 时的溶液温度(高8位) |  |  |  |  |
| 0x06                       | CAL_TEMP1(低8位)  | 校准 TDS 时的溶液温度(低8位) |  |  |  |  |

| TDS CH2 校准信息的    | EEPROM 存储地址:    |                   |
|------------------|-----------------|-------------------|
| <b>EEPROM</b> 地址 | 存储内容            | 说明                |
| 0x10             | F_CAL_TDS2      | 0: TDS 未校准; 1: 已核 |
| 0x11             | S_CAL_TDS2(高8位) | 标准溶液浓度(高8位)       |

| 0x12 | S_CAL_TDS2(低8位) | 标准溶液浓度(低8位)          |
|------|-----------------|----------------------|
| 0x13 | CAL_TDS2(高8位)   | 测得的溶液浓度(高8位)         |
| 0x14 | CAL_TDS2(低8位)   | 测得的溶液浓度(低8位)         |
| 0x15 | CAL_TEMP2(高8位)  | 校准 TDS 时的溶液温度(高8位)   |
| 0x16 | CAL TEMP2(低8位)  | 校准 TDS 时的溶液温度(低 8 位) |

说明 1: 已校准

校准 TDS 值可选用 KCL 或 NaCL 溶液进行校准,还可依据 TDS 量测范围选择 合适的标准溶液浓度进行校准;例如:0~1000PPM 的量测范围,可选择大约 400~600PPM 的标准溶液进行 TDS 校准。

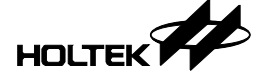

#### 4.1.5 TDS 数据监测

"CH1数据"和"CH2数据"分别为TDS通道1和通道2的数据监测窗口, 若为双通道TDS可以同时对双通道进行监测,点击对应通道数据监测窗口下 方的"Start"按钮开启该通道TDS数据监测。若对应的"Start"按钮为灰色, 表示该通道不能进行TDS数据监测。

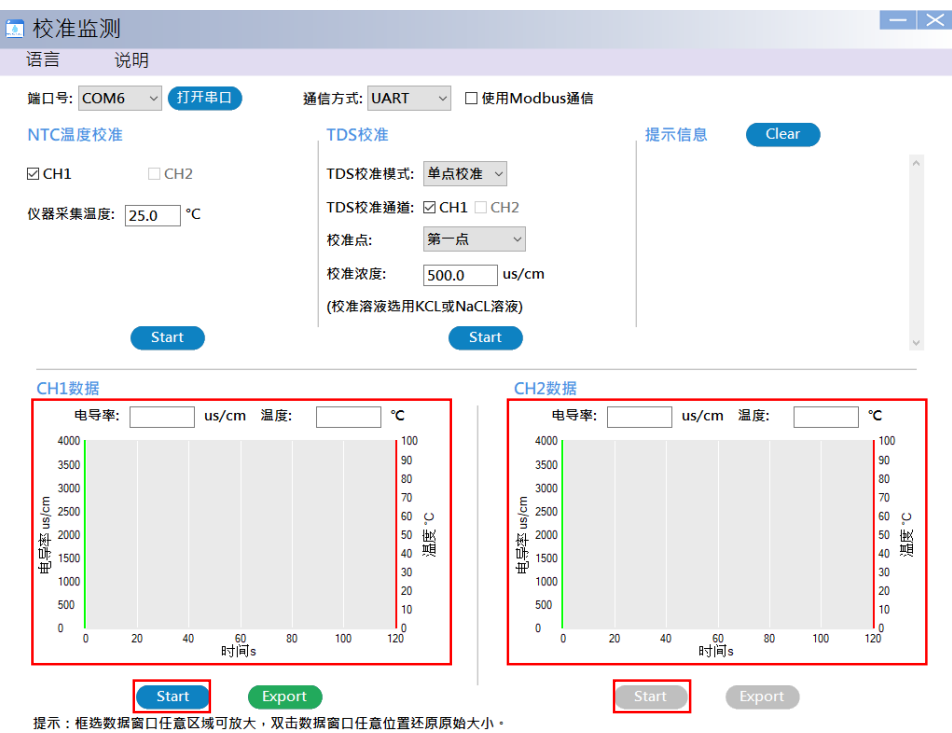

当平台开始监测 TDS 数据提示信息会提示"通道1(或通道2)开始监控"。在 对应通道的监测窗口有一曲线图显示平台读取到的电导率值和温度值,最多可 显示 120 个数值,之后再读取数据横坐标会不断后移。曲线图中的绿色曲线为 电导率值对应左边的绿色坐标,红色曲线为温度值对应右边的红色坐标。用户 可以按住鼠标左键向右下方拖动,框选出要放大的区域,以查看数据,按住鼠 标向左上方拖动则返回初始大小的图表窗口。曲线图上方显示的电导率和温度 为最新读取到的值。

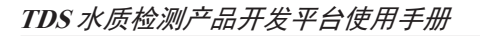

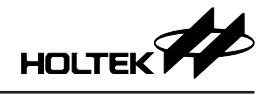

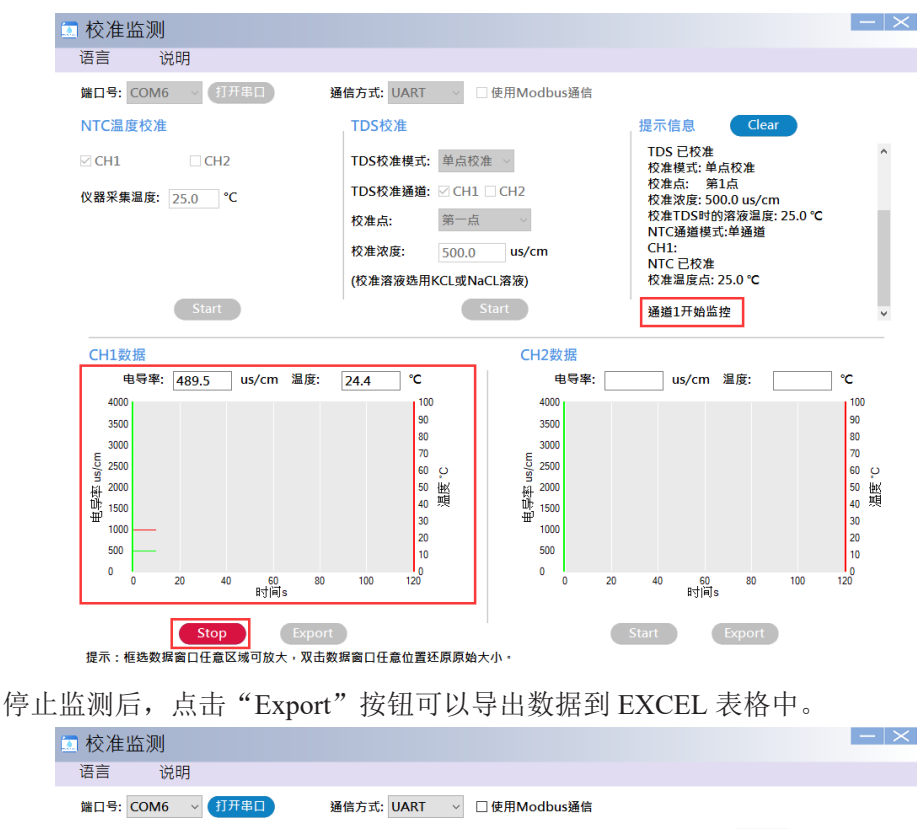

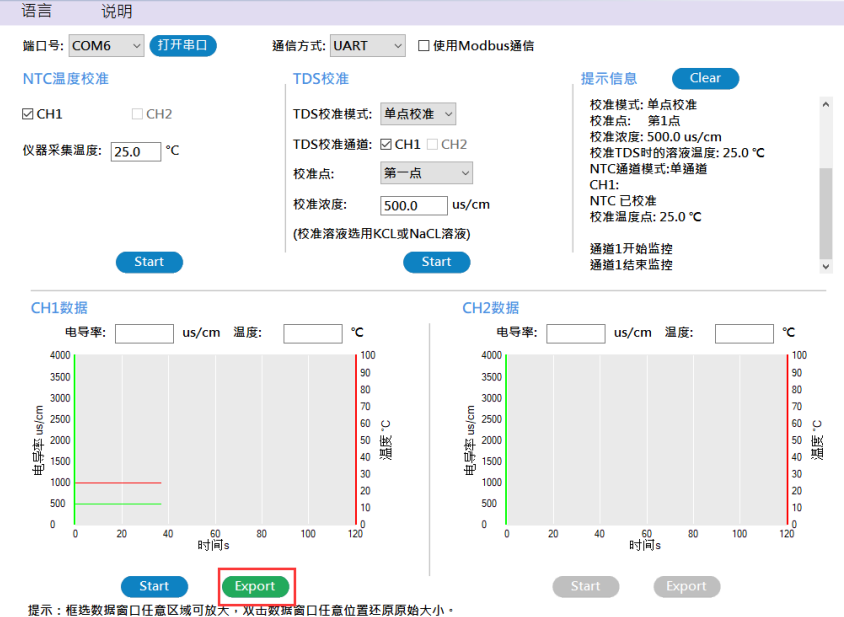

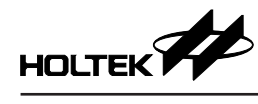

|    | А     | В      | С       | D    |
|----|-------|--------|---------|------|
| 1  | 时间(s) | 温度(°C) | 电导率(us/ | 'cm) |
| 2  | 0     | 24.4   | 489.5   |      |
| 3  | 1     | 24.4   | 489.5   |      |
| 4  | 2     | 24.4   | 489.5   |      |
| 5  | 3     | 24.4   | 489.5   |      |
| 6  | 4     | 24.4   | 489.5   |      |
| 7  | 5     | 24.4   | 489.5   |      |
| 8  | 6     | 24.4   | 489.5   |      |
| 9  | 7     | 24.4   | 489.5   |      |
| 10 | 8     | 24.4   | 489.5   |      |
| 11 | 9     | 24.4   | 489.5   |      |
| 12 | 10    | 24.4   | 489.5   |      |

导出的 EXCEL 表格包含的测试数据有时间、温度和电导率,如下所示:

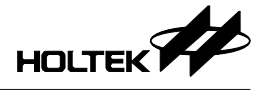

## 五、平台实例

平台实例是 Holtek 提供的 TDS 产品应用实例,用户可根据实际开发需求直接导出应用实例工程。

平台实例测量范围:

- 温度测量范围: 0~99°C;
- •TDS 测量范围: 0~2000PPM;
- TDS 测量精度: ±5%;

## 5.1 导出平台实例

单击 TDS Workshop 主界面的"平台实例"图标,即可打开平台实例窗口。

| <u>工程</u><br>语言<br>新建工                                                                                                    |         | 送明<br>最近开启工<br>Untitled C:\Users\v<br>Example C:\Users\v<br>Tesgg<br>示例名称 | 程<br>(yADocumer<br>xyADocume | nts\TDS_Pro<br>2nts\TDS_Pr | sjeet/Untitled/Untitled.pjtds<br>njeet/Untitled1/Frample pjtds | X            |
|----------------------------------------------------------------------------------------------------|---------|---------------------------------------------------------------------------|------------------------------|----------------------------|----------------------------------------------------------------|--------------|
| 新建工                                                                                                    |         | 最近开启工<br>Untitled C:\Users\v<br>Example C:\Users\v<br>T Tess®<br>示例名称     | 程<br>cyADocumer<br>xyADocume | nts\TDS_Pro                | ojectUntitledUntitled.pjtds<br>njectUntitledUFrample pjtds     | X            |
| 新建工                                                                                                    | C程      | Example C·\Lisers\<br>■ 平台实例<br>示例名称                                      | xyADocume                    | ents\TDS_Pn                | ojectUntitled1\Example.pjtds                                   | ×            |
| 新建工                                                                                                    | □程      | ■ <sub>平台实例</sub><br>示例名称                                                 |                              |                            | -                                                              | - <b>-</b> × |
| تربع<br>بربانی<br>بربانی                                                                                                    | _程      | 示例名称                                                                      |                              |                            |                                                                |              |
|                                                                                                    | -       |                                                                           | 工作电压。                        | 系统频率                       | MCU 型号                                                         | TDS 配置       |
|                                                                                                    |         | TDS水质检测笔                                                                  | 3.3V                         | 8Mhz                       | HT66F3185(28SOP-A/ SSOP-A)                                     | 单通道,TDS      |
| -                                                                                                    |         | TDS水质检测笔                                                                  | 3.3V                         | 8Mhz                       | HT66F0185(28SOP-A/ SSOP-A)                                     | 单通道,TD5      |
|                                                                                                    | 🔒 📗     | 单路TDS水质检测模块                                                               | 5V                           | 8Mhz                       | HT66F0176(24SOP-A/ SSOP-A)                                     | 单通道,TD5      |
|                                                                                                    | ¥       | 双路TDS水质检测模块                                                               | 5V                           | 8Mhz                       | HT66F019(20NSOP-A)                                             | 双通道,TDS      |
| 校准监                                                                                                    | <b></b> |                                                                           |                              |                            |                                                                |              |
| $ \xrightarrow{\bullet} \xrightarrow{\bullet} \xrightarrow{\bullet} \xrightarrow{\bullet} \xrightarrow{\bullet} \xrightarrow{\bullet} \xrightarrow{\bullet} \xrightarrow{\bullet}$ | ţ.      |                                                                           |                              |                            |                                                                |              |
| 平台实                                                                                                    | ~例      | <                                                                         |                              |                            |                                                                | >            |

平台实例列表列出了各个实例的工作电压、系统频率、MCU型号、TDS、NTC 配置等具体参数规格。单击对应实例跳出"导出示例"窗口,编辑工程名称、 选择工程生成文件存储路径,点击"OK"进入工程配置界面(配置界面与新建 工程一致),可根据实际应用重新配置工程或不更改配置选项直接点击"下一步",直到完成HT-IDE3000工程生成。

| ■ 平台实例                   |              |                |                    |         |     | $\times$ |
|--------------------------|--------------|----------------|--------------------|---------|-----|----------|
| 示例名称                     | 工作电压         | 系统频率           | MCU 型号             |         | TDS | S 配置     |
| TDS水质检测笔                 | 3.3V         | 8Mhz           | HT66F3185(28SOP-A/ | SSOP-A) | 单通道 | ۰ TD     |
| TDS水质检测笔                 | 3.3V         | 8Mhz           | HT66F0185(28SOP-A/ | SSOP-A) | 单通道 | • TD:    |
| 单路TDS水质检测模 <sup>导出</sup> | 示例           |                |                    | × P-A)  | 单通道 | , TDS    |
| 双路TDS水质检测模               | 工程名称:        |                |                    |         | 双通道 | • TD     |
|                          | Untitled     |                |                    |         |     |          |
|                          | 工程路径:        |                |                    |         |     |          |
|                          | C: Users xyf | Documents\TDS_ | Project            | ]       |     |          |
|                          |              |                | OK Cancel          |         |     |          |
| <                        |              |                |                    |         |     | >        |

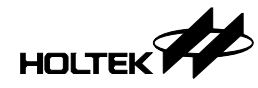

## **六**、库函数说明

目前平台提供的 TDS 库及其对应的 MCU 如下表所示,在平台选择不同的应用 会自动生成对应的库。

| MCU       | TDS 库               | 说明                  |
|-----------|---------------------|---------------------|
| UT44E0195 | HT66F0185_S_TDS.lib | HT66F0185 单通道 TDS 库 |
| H100F0185 | HT66F0185_D_TDS.lib | HT66F0185 双通道 TDS 库 |
| HT66F0176 | HT66F0176_S_TDS.lib | HT66F0176 单通道 TDS 库 |
|           | HT66F019_S_TDS.lib  | HT66F019 单通道 TDS 库  |
| H166F019  | HT66F019_D_TDS.lib  | HT66F019 双通道 TDS 库  |
| UT44E2195 | HT66F3185_S_TDS.lib | HT66F3185 单通道 TDS 库 |
| H166F3185 | HT66F3185_D_TDS.lib | HT66F3185 双通道 TDS 库 |
| UT44E2105 | HT66F3195_S_TDS.lib | HT66F3195 单通道 TDS 库 |
| H100F3195 | HT66F3195_D_TDS.lib | HT66F3195 双通道 TDS 库 |
| HT66F2030 | HT66F2030_S_TDS.lib | HT66F2030 单通道 TDS 库 |

## 6.1 TDS 宏定义与库函数

平台会根据 TDS 的配置生成如下定义:

• 在 define.h 文件根据配置定义 Fun\_TDS1 和 Fun\_TDS2, 37/57/67 为对应的探 针类型(若为单通道则只定义 Fun\_TDS1)

| #define | Fun_TDS1 | 37 |
|---------|----------|----|
| #define | Fun_TDS2 | 37 |

在 IO\_define.h 档定义 TDS 相关配置,其中 TDSn\_POS\_ADDR、TDSn\_NEG\_ADDR 为两个 TDS 脉冲引脚对应的输入/输出口寄存器地址,TDSn\_POS\_OFFSET\_ADDR、TDSn\_NEG\_OFFSET\_ADDR 为两个脉冲引脚输入/输出口寄存器的配置值;TDSn\_AD\_CHANEL 为 TDS A/D 采集引脚的通道、TDSn\_IO\_MULTI\_ADDR 为 TDS A/D 采集引脚对应的引脚共用寄存器地址,TDSn\_IO MULTI 为该 TDS A/D 采集引脚共用寄存器的配置值;

| 0X14  | TDS1脉冲引脚配置                                                                                                    |
|-------|----------------------------------------------------------------------------------------------------|
| 0X8 0 |                                                                                                    |
| 0X14  |                                                                                                    |
| 0X2 0 |                                                                                                    |
| 5     | TDS1 A/D 华佳 引 助 配 罢                                                                                            |
| 0x44  | IDSI AD 本示 开构记上                                                                                                |
| 0x20  |                                                                                                    |
| 0X41  | TDS2脉冲引脚配置                                                                                                    |
| 0X 04 |                                                                                                    |
| 0X14  |                                                                                                    |
| 0X 02 |                                                                                                    |
| 3     | TDS2 A/D采焦引脚配置                                                                                                 |
| 0x44  | 1002100个示打构包里                                                                                                  |
| 0x 08 |                                                                                                    |
|       | 0X14<br>0X80<br>0X14<br>0X20<br>5<br>0x44<br>0x20<br>0X41<br>0X04<br>0X14<br>0X14<br>0X02<br>3<br>0x44<br>0x08 |

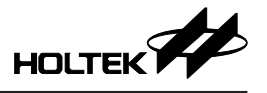

TDS 库所包含的函数如下表所示:

| 函数               | 说明             |
|------------------|----------------|
| TDS_Init()       | TDS 初始化函数      |
| Start_TDS1()     | TDS 通道1采集函数    |
| Start_TDS2()     | TDS 通道2采集函数    |
| Get_TDS_C1_K()   | TDS 通道1计算电导率函数 |
| Get_TDS_C2_K()   | TDS 通道2计算电导率函数 |
| GET_NTC1_Value() | 温度采集函数,直接返回温度值 |

#### 6.1.1 TDS 初始化函数

TDS 初始化函数: TDS Init(),是对 TDS 引脚和参数进行初始化。

#### 6.1.2 TDS 采集函数

TDS 采集函数: Start\_TDS1(), Start\_TDS2(), 是开启 TDS ADC 功能, 进行 TDS 采集。Start\_TDS1()为 TDS 通道 1 采集函数; Start\_TDS2()为 TDS 通道 2 采集 函数, 若只定义了单通道 TDS 则对应为通道 1 的函数。

#### 6.1.3 TDS 计算函数

TDS 计算函数: Get\_TDS\_C1\_K(), Get\_TDS\_C2\_K(), 是处理 TDS 数据, 得出 TDS 电导率。

Get\_TDS\_C1\_K()为TDS通道1的计算函数,Get\_TDS\_C2\_K()为通道2的计 算函数,计算结束后对应通道1标志位F\_TDS1Count\_Done 置1(通道2标志 位为F\_TDS2Count\_Done),对应的通道1结果保存在变量U16\_TDS1\_k中(通 道2变量为U16\_TDS2\_k),结果放大了10倍,单位为us/cm。

经过计算函数得出的结果并没有经过温补和 TDS 校准,温补和校准函数定义 在 process.c 中,温补函数为: Compensation\_TDS1() 和 Compensation\_TDS2(), 温补后的电导率值同样保存在变量 U16\_TDS1\_k 和 U16\_TDS2\_k 中;校准函数 为: TDS\_fun\_handle(), TDS 校准后的结果保存在变量 TDS1\_K (通道 2 保存在 TDS2 K)中。温补和校准的结果都放大了 10 倍,单位为 us/cm。

#### 6.1.4 温度采集宏定义与函数

平台会根据 NTC 的配置生成如下定义:

 在 define.h 文件根据配置定义 Fun\_NTC1 和 Fun\_NTC2(若为单通道则只定义 Fun\_NTC1)

| #define | Fun_NTC1 |
|---------|----------|
| #define | Fun_NTC2 |

•在 IO\_define.h 档定义 NTC 相关配置,其中 NTCn\_IO\_MULTI\_ADDR 为 NTC A/D 采集引脚对应的引脚共用寄存器地址,NTCn\_IO\_MULTI 为该 NTC A/D 采集引脚共用寄存器的配置值;NTCn\_sadc0、NTCn\_sadc1、NTCn\_sadc2 为 NTC A/D 转换寄存器的配置。

| #define NTC1_TYPE             | 2        | NTC1电路类型          |
|-------------------------------|----------|-------------------|
| #define NTC1_TOP              | 27       | NTC1温度上下限         |
| #define NTC1_FLOOR            | 0        | Mici Zer I K      |
| #define NTC1_IO               | _pb0     | NTC1电路控制I/O       |
| #define NTC1_IOC              | pbc0     |                   |
| #define NTC1_IO_MULTI_ADDR    | 0x44     | NTC1 A/D采佳引脚配署    |
| #define NTC1_I0_MULTI         | 0x 02    | 1101100次永升和20正    |
| #define NTC1_sadc0            | 0x11     | NTC1 A/D 杜拉新左照时里  |
| <pre>#define NTC1_sadc1</pre> | 0x 03    | NICI A/D转换暂存益配直   |
| <pre>#define NTC1_sadc2</pre> | 0x 00    |                   |
| #define NTC2_TYPE             | 2        | NTC1电路类型          |
| #define NTC2_TOP              | 99       | NTC1 温度上下限        |
| #define NTC2_FLOOR            | 8        | NICIÆQ工厂K         |
| #define NTC2_IO               | _pb5     | NTC1电路控制I/O       |
| #define NTC2_IOC              | <br>pbc5 |                   |
| #define NTC2_IO_MULTI_ADDR    | 0x44     | NTC1 A/D 孚佳引 脚配 罟 |
| #define NTC2 IO MULTI         | 0x 04    | NICI ND 木未 升 本 L  |
| #define NTC2_sadc0            | 0x12     | NTC2 AD/转换暂存器配置   |
| <pre>#define NTC2_sadc1</pre> | 0x 03    |                   |
| #define NTC2_sadc2            | ព× ពព    |                   |

•在 NTC Table.h 中写入温度 A/D 值表

```
const unsigned int NTC1_table[] =
BK.
     980, 1017, 1054, 1093, 1132, 1172, 1212, 1253, 1295, 1336,
     1379, 1422, 1466, 1509, 1554, 1598, 1642, 1687, 1732, 1777,
     1822, 1868, 1912, 1958, 2002, 2047, 2091, 2136, 2180, 2223,
     2266, 2309, 2352, 2393, 2435, 2476, 2516, 2556, 2595, 2633,
     2671,2708,2745,2781,2816,2851,2884,2917,2950,2981,
     3012,3043,3072,3101,3129,3156,3183,3209,3234,3259,
     3283, 3306, 3329, 3351, 3372, 3393, 3414, 3433, 3452, 3471,
     3489,3506,3523,3540,3556,3571,3586,3601,3615,3629,
     3642,3655,3667,3679,3691,3702,3713,3724,3734,3744,
     3754, 3763, 3772, 3781, 3789, 3797, 3806, 3813, 3821, 3828
 3;
 const unsigned int NTC2_table[] =
ЗK
     980, 1017, 1054, 1093, 1132, 1172, 1212, 1253, 1295, 1336,
     1379, 1422, 1466, 1509, 1554, 1598, 1642, 1687, 1732, 1777,
     1822, 1868, 1912, 1958, 2002, 2047, 2091, 2136, 2180, 2223,
     2266,2309,2352,2393,2435,2476,2516,2556,2595,2633,
     2671,2708,2745,2781,2816,2851,2884,2917,2950,2981,
     3012,3043,3072,3101,3129,3156,3183,3209,3234,3259,
     3283, 3306, 3329, 3351, 3372, 3393, 3414, 3433, 3452, 3471,
     3489,3506,3523,3540,3556,3571,3586,3601,3615,3629,
     3642,3655,3667,3679,3691,3702,3713,3724,3734,3744,
     3754,3763,3772,3781,3789,3797,3806,3813,3821,3828
 ;};
```

温度采集函数:温度采集函数定义在 Temp.c 文件中,NTC 通道 1 对应的采集 函数为 GET\_NTC1\_Value(),通道 2 对应为 GET\_NTC2\_Value()。函数直接返回 温度值,结果放大了 10 倍,单位为 ℃。

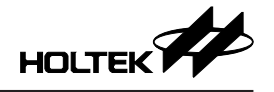

## 6.2 通信说明

TDS 模块支持 UART 或 IIC 通信,通过显示板上的 USB to UART (HT42B534-2) 或 USB to IIC (HT42B532-1) 连接 USB 与平台通信。

#### 6.2.1 宏定义与通讯协议

在平台选择通信为 UART ( 或 IIC ), 会在 define.h 档定义 Fun\_Communicate 和 Fun\_UART ( 或 Fun\_IIC )。

## #define Fun\_UART #define Fun\_Communicate

通信引脚定义在 IO\_define.h 档中,引脚定义对应的通信引脚如下表:

| MCU       | 引脚定义     | 定义值  | 通信引脚            |
|-----------|----------|------|-----------------|
|           | LIADT TY | 0x00 | 选择 PD2 为 TX 引脚  |
|           | UARI_IX  | 0x02 | 选择 PB3 为 TX 引脚  |
|           | LIADT DY | 0x00 | 选择 PD1 为 RX 引脚  |
| UTCCE0105 | UARI_KA  | 0x01 | 选择 PB4 为 RX 引脚  |
| H166F0185 |          | 0x00 | 选择 PC4 为 SDA 引脚 |
|           | IIC_SDA  | 0x10 | 选择 PA3 为 SDA 引脚 |
|           | UC SCI   | 0x00 | 选择 PC5 为 SCL 引脚 |
|           | IIC_SCL  | 0x08 | 选择 PB6 为 SCL 引脚 |
|           | LIADT TV | 0x00 | 选择 PC6 为 TX 引脚  |
|           | UARI_IA  | 0x02 | 选择 PB3 为 TX 引脚  |
|           | LIADT DY | 0x00 | 选择 PC5 为 RX 引脚  |
| UT66E0176 | UARI_KA  | 0x01 | 选择 PB4 为 RX 引脚  |
| H100F0170 |          | 0x00 | 选择 PC3 为 SDA 引脚 |
|           | IIC_SDA  | 0x10 | 选择 PA3 为 SDA 引脚 |
|           | UC SCI   | 0x00 | 选择 PC4 为 SCL 引脚 |
|           | IIC_SCL  | 0x08 | 选择 PB6 为 SCL 引脚 |
|           | LIADT TV | 0x00 | 选择 PA6 为 TX 引脚  |
|           | UARI_IA  | 0x02 | 选择 PB3 为 TX 引脚  |
| UT66E010  | LIADT DV | 0x00 | 选择 PA7 为 RX 引脚  |
| 11001019  | UARI_KA  | 0x01 | 选择 PB4 为 RX 引脚  |
|           | IIC_SDA  |      | PA3为SDA引脚       |
|           | IIC_SCL  |      | PB6为SCL引脚       |
|           |          | 0x00 | 选择 PC0 为 TX 引脚  |
|           |          | 0x01 | 选择 PC1 为 TX 引脚  |
|           | UARI_IA  | 0x02 | 选择 PD1 为 TX 引脚  |
|           |          | 0x03 | 选择 PD2 为 TX 引脚  |
| UT66E2195 | LIADT DV | 0x00 | 选择 PD1 为 RX 引脚  |
| 110053183 |          | 0x01 | 选择 PC1 为 RX 引脚  |
|           |          | 0x00 | 选择 PC4 为 SDA 引脚 |
|           |          | 0x01 | 选择 PA3 为 SDA 引脚 |
|           | UC SCI   | 0x00 | 选择 PC5 为 SCL 引脚 |
|           | IIC_SCL  | 0x01 | 选择 PB6 为 SCL 引脚 |

| MCU        | 引脚定义     | 定义值  | 通信引脚            |
|------------|----------|------|-----------------|
|            | LIADT TV | 0x00 | 选择 PC0 为 TX 引脚  |
|            | UARI_IA  | 0x01 | 选择 PD2 为 TX 引脚  |
|            | LIADT DV | 0x00 | 选择 PD1 为 RX 引脚  |
| LIT66E2105 | UARI_KA  | 0x01 | 选择 PC1 为 RX 引脚  |
| H100F3193  |          | 0x00 | 选择 PC4 为 SDA 引脚 |
|            | IIC_SDA  | 0x01 | 选择 PA3 为 SDA 引脚 |
|            |          | 0x00 | 选择 PC5 为 SCL 引脚 |
|            | IIC_SCL  | 0x01 | 选择 PB6 为 SCL 引脚 |
| HT66F2030  |          | 0x00 | 选择 PA3 为 RX 引脚  |
|            | UART_RX  | 0x01 | 选择 PA7 为 RX 引脚  |
|            |          | 0x02 | 选择 PB1 为 RX 引脚  |
|            |          | 0x00 | 选择 PA5 为 TX 引脚  |
|            | UART_TX  | 0x01 | 选择 PA6 为 TX 引脚  |
|            |          | 0x02 | 选择 PB2 为 TX 引脚  |
|            |          | 0x00 | 选择 PA5 为 SDA 引脚 |
|            | IIC_SDA  | 0x01 | 选择 PB0 为 SDA 引脚 |
|            |          | 0x02 | 选择 PB1 为 SDA 引脚 |
|            | IIC SCL  |      | 选择 PB2 为 SCL 引脚 |

UART 定义示例如下:

● define.h 档中

| #define | Fun | Communicate | 1 |
|---------|-----|-------------|---|
| #define | -   | Fun_UART    | 1 |

● IO\_define.h 档中

| #define | UART_TX | 0x 03  |
|---------|---------|--------|
| #define | UART_RX | 0x 0 0 |

若选择通信方式为 IIC 通信,是在 IIC 中断进行数据的接收与发送; UART 通信是在中断进行数据接收,通过 Send\_Data()函数发送数据。Rx\_Data\_Handle()为对接收数据进行处理的函数。

#### 6.2.2 通信协议

TDS 水质检测产品开发平台支持 UART 或 IIC 通信 (IIC 默认从机地址为 0x7A), 并且具有两套通信协议格式,一套是一般通信格式,该格式可在 UART 或 IIC 通信中使用,另一套是 Modbus 通信格式,该格式仅在 UART 通信中使用 (Modbus 默认从机地址为 0x7A)。通信时 TDS 平台作为主机,TDS 模块作为从 机,可以进行校准 TDS 值和温度值,获取探针信息、校准信息、TDS 值和温度 值以及设置模块进入休眠模式等操作。两种通信格式如下:

#### 6.2.2.1 一般通信格式

| TDS 水质监测模块一般通信协议                                                                                                    |                                                                                                    |                |                 |                    |                           |                  |                           |            |
|----------------------------------------------------------------------------------------------------|----------------------------------------------------------------------------------------------------|----------------|-----------------|--------------------|---------------------------|------------------|---------------------------|------------|
| 帧格式(所有通信都使用此格式)                                                                                                    |                                                                                                    |                |                 |                    |                           |                  |                           |            |
| 字符类型                                                                                                    | 帧头                                                                                                    |                | 数据              | 长度                 | 命令                        |                  | 数据                        | 校验和        |
| 字节数 (byte)                                                                                                    | 1                                                                                                    |                | 1               | 1                  | 1                         |                  | L                         | 1          |
| 数据                                                                                                    | 0x55                                                                                                  |                | Ler             | ngth               | Comman                    | d                | Data                      | Checksum   |
| 说明                                                                                                    | Length: 包含 Length+Command+Data+Checksum 的长度 = 1+1+L+1;<br>Data: 先传高字节,再传低字节;<br>Checksum: 帧头至数据单字节累加; |                |                 |                    |                           |                  |                           |            |
|                                                                                                    | 1、主机获明                                                                                                | 反产品            | 信息 (Co          | mmand:0x           | 00):                      |                  |                           |            |
|                                                                                                    | Byte                                                                                                  | 1              | Byte2           | Byte3              | Byte4~7                   | Byte8            | 3                         |            |
|                                                                                                    | 帧头                                                                                                    | ~              | 长度              | 命令                 | 数据                        | 校验利              | П                         |            |
|                                                                                                    | 0x5                                                                                                   | 5              | 0x07            | 0x00               | 0x00                      | 0x5C             |                           |            |
|                                                                                                    | 注: 产<br>2、主机获耳                                                                                        | 品信息<br>反 TDS   | 息主要提供<br>5.校准信息 | 共探针类型<br>見 (Comma  | 2相关信息。<br>md:0x01):       |                  |                           |            |
|                                                                                                    | Byte                                                                                                  | 1              | Byte2           | Byte3              | Byte4                     | Byte5~           | -7 Byte8                  |            |
|                                                                                                    | 帧头                                                                                                    | <              | 长度              | 命令                 | 数据                        | 数据               | 校验和                       |            |
|                                                                                                    | 0x5                                                                                                   | 5              | 0x07            | 0x01               |                           | 0x00             |                           |            |
|                                                                                                    | 注: By<br>3、主机获耳                                                                                       | te4 为<br>又 NTC | 要获取的<br>C 校准信』  | TDS 通道<br>急 (Comma | ; Byte4=0x(<br>and:0x02): | )1:表示            | 要获取通道1自                   | 的TDS 校准信息。 |
| 主机命令                                                                                                    | Byte                                                                                                  | 1              | Byte2           | Byte3              | Byte4                     | Byte5~           | -7 Byte8                  |            |
|                                                                                                    | 帧头                                                                                                    | ~              | 长度              | 命令                 | 数据                        | 数据               | 校验和                       |            |
|                                                                                                    | 0x5                                                                                                   | 5              | 0x07            | 0x02               |                           | 0x00             |                           |            |
|                                                                                                    | 注: By<br>4、主机设置                                                                                       | te4 为<br>置模块   | 要获取的<br>进入 TDS  | NTC 通道<br>5 校准模式   | C, Byte4=0x               | )1:表示<br>:0x03): | 要获取通道1自                   | 的NTC 校准信息。 |
|                                                                                                    | Byte                                                                                                  | 1              | Byte2           | Byte3              | Byte4~7                   | Byte8            | 3                         |            |
|                                                                                                    | 帧头                                                                                                    | ~              | 长度              | 命令                 | 数据                        | 校验利              | П                         |            |
|                                                                                                    | 0x5                                                                                                   | 5              | 0x07            | 0x03               |                           | •••              |                           |            |
| 注:       (1) Byte4 为设置的 TDS 通道, Byte4=0x01: 表示设置 TDS 通道 1 进入校准模         (2) Byte5 为校准模式和校准点, bit7 为校准模式, bit7=0 表示单点模式, bit7=         示多点模式; bit6~bit0 为校准点。 |                                                                                                    |                |                 |                    |                           |                  | 1 进入校准模式。<br>点模式,bit7=1 表 |            |

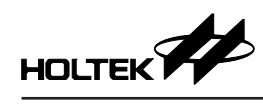

| (3) Byte6~Byte7 为主机需传送给从机的标准溶液浓度,浓度值放大了 10 倍,<br>1000.0us/cm, Byte6~0x27, Byte7=0x10 (先传高字节,再传低字节);         (4) 从机接到主机命令后,先传回应答,表示已接收命令,正在校准;主机下<br>一段时间获取校准信息,直到校准完成。         5、主机设置模块进入 NTC 校准模式 (Command:0x04):            Byte1 Byte2 Byte3 Byte4-7 Byte8<br>ifty by Log Byte2 byte4            byte1 Byte2 byte3 Byte4-7 Byte8<br>ifty by Log Byte3 byte4-7 Byte8<br>ifty byte4 为设置的 NTC 通道, Byte4=0x01:表示设置 NTC 通道 1 进入校准<br>(1) Byte4 为设置的 NTC 通道, Byte4=0x01:表示设置 NTC 通道 1 进入校准<br>(2) Byte5~Byte6 为主机需传送给从机的校准溶液温度,所传的溶液温度值放<br>10 倍,如 Byte5=0x01,Byte6=0x01,则溶液温度为 25.7°C;<br>(3) 从机接到主机命令后,先传回应答,表示已接收命令,正在校准;主机下<br>-段时间获取校准信息,直到校准完成。          主机命令          Byte1 Byte2 Byte3 Byte4-7 Byte8<br>ifty byte3 byte4-7 Byte8<br>ifty byte4 byte3 byte4-7 Byte8<br>ifty byte4 byte3 byte4-7 Byte8<br>ifty byte4 byte3 byte4-7 Byte8<br>ifty byte4 byte3 Byte4-7 Byte8<br>ifty byte4 byte3 Byte4-7 Byte8<br>ifty byte4 byte3 byte4 byte4 byte3 byte4-7 Byte8<br>ifty byte4 byte3 byte3 Byte4-7 Byte8<br>ifty byte4 byte3 byte3 Byte4-7 Byte8<br>ifty byte4 byte3 byte3 Byte4-7 Byte8<br>ifty byte4 byte3 byte3 Byte4-7 Byte8<br>ifty byte4 byte3 byte3 Byte4-7 Byte8<br>ifty byte4 byte3 byte3 Byte4-7 Byte8<br>ifty byte4 byte3 byte3 Byte4-7 Byte8<br>ifty byte4 byte3 byte3 Byte4-7 Byte8<br>ifty byte3 byte4 byte3 byte4 byte8<br>ifty byte3 byte4 byte3 byte4 byte8<br>ifty byte3 byte3 byte4 byte8<br>ifty byte3 byte3 byte4 byte8<br>ifty byte3 byte4 byte8<br>ifty byte3 byte3 byte4 byte8<br>ifty byte3 byte4 byte3 byte4 byte8<br>ifty byte3 byte4 byte3 byte4 byte8<br>ifty byte3 byte4 byte3 byte4 byte8<br>ifty byte3 byte4 byte3 byte4 byte8<br>ifty byte3 byte4 byte3 byte4 byte8<br>ift |      | TDS 水质监测模块一般通信协议                                                                                                    |                     |  |  |  |  |  |
|----------------------------------------------------------------------------------------------------|------|----------------------------------------------------------------------------------------------------|---------------------|--|--|--|--|--|
| Byte1         Byte2         Byte3         Byte4-7         Byte8           帧头         长度         命令         数据         校验和           0x55         0x07         0x04         ···         ···           注:         (1) Byte4 为设置的 NTC 通道, Byte4=0x01: 表示设置 NTC 通道 1 进入校准         (2) Byte5~Byte6 为主机需传送给从机的校准溶液温度,所传的溶液温度值成           10 倍,如 Byte5=0x01,Byte6=0x01,则溶液温度为 25.7℃;         (3) 从机接到主机命令后,先传回应答,表示已接收命令,正在校准;主机下           一段时间获取校准信息,直到校准完成。         6、主机获取模块电导率与温度值 (Command:0x05):           Byte1         Byte2         Byte4-7         Byte8           帧头<                                                                                                    |      | Byte7 为主机需传送给从机的标准溶液浓度,浓度值放大了 10 行<br>hus/cm,Byte6=0x27,Byte7=0x10 (先传高字节,再传低字节);<br>到主机命令后,先传回应答,表示已接收命令,正在校准;主材<br>计间获取校准信息,直到校准完成。<br>快进入 NTC 校准模式 (Command:0x04);     | 音,如<br>几可每隔         |  |  |  |  |  |
| 主机命令       転皮       前令       数据       校验和         注:       (1) Byte4 为设置的 NTC 通道, Byte4=0x01:表示设置 NTC 通道 1 进入校准         (2) Byte5-Byte6 为主机需传送给从机的校准溶液温度,所传的溶液温度值放         10 倍,如 Byte5=0x01,Byte6=0x01,则溶液温度为 25.7°C;         (3) 从机接到主机命令后,先传回应答,表示已接收命令,正在校准;主机下         一段时间获取校准信息,直到校准完成。         6、主机获取模块电导率与温度值 (Command:0x05):         Byte1       Byte2         較量       命令         数据       校验和         0x55       0x07       0x05         注:       (1) Byte4 为设置的通道,Byte4=0x01:表示设置要获取通道 1 的电导率和温         (2) 电导率单位 us/cm,温度单位是 ℃,所获取的电导率值与温度值都放大了 17、主机设置模块进入休眠模式 (Command:0x06):         Byte1       Byte2       Byte3         Byte4       Byte4       7       Byte8         帧头       长度       命令       数据       校验和         (2) 电导率单位 us/cm,温度单位是 ℃,所获取的电导率值与温度值都放大了 17、       1.       1.       1.       1.       1.       1.         11       Byte1       Byte2       Byte3       Byte4-7       Byte8       1.         12.       13.       K度       命令       数据       校验和       1.       1.       1.       1.       1.       1.       1.       1.       1.       1.       1.       1.       1.       1.                                                                                                    |      | Byte2 Byte3 Byte4~7 Byte8                                                                                                    |                     |  |  |  |  |  |
| 主机命令       0x07       0x04       0x04         注:       (1) Byte4 为设置的 NTC 通道, Byte4=0x01: 表示设置 NTC 通道 1 进入校准         (2) Byte5~Byte6 为主机需传送给从机的校准溶液温度,所传的溶液温度值放       10 倍,如 Byte5=0x01, Byte6=0x01, 则溶液温度为 25.7℃;         (3) 从机接到主机命令后,先传回应答,表示已接收命令,正在校准;主机下         一段时间获取校准信息,直到校准完成。         6、主机获取模块电导率与温度值 (Command:0x05): <u>数te1 Byte2 Byte3 Byte4~7 Byte8</u><br><u>帧头 长度 命令 数据 校验和</u><br>0x55 0x07 0x05 …         注:         (1) Byte4 为设置的通道, Byte4=0x01: 表示设置要获取通道 1 的电导率和温         (2) 电导率单位 us/cm,温度单位是 ℃,所获取的电导率值与温度值都放大了 17、主机设置模块进入休眠模式 (Command:0x06): <u>数te1 Byte2 Byte3 Byte4~7 Byte8</u><br><u>帧头 长度 命令 数据 校验和</u><br>0x55 0x07 0x06 0x00 0x62          注:       (1) Byte4 为设置的通道, Byte4~7 Byte8         帧头 长度 命令 数据 校验和         (2) 电导率单位 us/cm,温度单位是 ℃,所获取的电导率值与温度值都放大了 17         7、主机设置模块进入休眠模式 (Command:0x06): <u>1 出现 告述 平台 0x07 0x06 0x00 0x62</u> 注:       人机接收到命令后直接进入休眠模式,无应答信号传回;                                                                                                    |      | 长度         命令         数据         校验和           0x07         0x04         ····         ····                                                                                |                     |  |  |  |  |  |
| <ul> <li>6、主机获取模块电导率与温度值 (Command:0x05):</li> <li>Byte1 Byte2 Byte3 Byte4~7 Byte8<br/>帧头 长度 命令 数据 校验和<br/>0x55 0x07 0x05</li> <li>注:         <ul> <li>(1) Byte4 为设置的通道, Byte4=0x01:表示设置要获取通道 1 的电导率和温</li> <li>(2) 电导率单位 us/cm, 温度单位是 ℃,所获取的电导率值与温度值都放大了</li> </ul> </li> <li>7、主机设置模块进入休眠模式 (Command:0x06):         <ul> <li>Byte1 Byte2 Byte3 Byte4~7 Byte8<br/>帧头 长度 命令 数据 校验和<br/>0x55 0x07 0x06 0x00 0x62</li> <li>注: 从机接收到命令后直接进入休眠模式,无应答信号传回;</li> </ul> </li> </ul>                                                                                                    | 主机命令 | 为设置的 NTC 通道, Byte4=0x01:表示设置 NTC 通道 1 进入校<br>Byte6 为主机需传送给从机的校准溶液温度,所传的溶液温度值<br>如 Byte5=0x01,Byte6=0x01,则溶液温度为 25.7℃;<br>到主机命令后,先传回应答,表示已接收命令,正在校准;主材<br>时间获取校准信息,直到校准完成。 | 准模式。<br>放大了<br>几可每隔 |  |  |  |  |  |
| Byte1         Byte2         Byte3         Byte4~//         Byte8           帧头         长度         命令         数据         校验和           0x55         0x07         0x05         ···         ···           注:         (1) Byte4 为设置的通道, Byte4=0x01: 表示设置要获取通道 1 的电导率和温         (2) 电导率单位 us/cm, 温度单位是 ℃, 所获取的电导率值与温度值都放大了 1           7、主机设置模块进入休眠模式 (Command:0x06):         Byte1         Byte2         Byte3         Byte4~7         Byte8           帧头         长度         命令         数据         校验和         0x55         0x07         0x06         0x00         0x62           注:         从机接收到命令后直接进入休眠模式,无应答信号传回;         1         出机发送离号信息绘主机(Command:0x00)         1         1         1         1         1         1         1         1         1         1         1         1         1         1         1         1         1         1         1         1         1         1         1         1         1         1         1         1         1         1         1         1         1         1         1         1         1         1         1         1         1         1         1         1         1         1         1         1         1                                                                                                    |      | R田 导率 与温度值 (Command:0x05):                                                                                                    |                     |  |  |  |  |  |
| 一次人         以次         以次         以次         以次         以次         以次         以次         以次         以次         以次         以次         以次         以次         以次         以次         以次         以次         以次         以次         以次         以次         以次         以次         以次         以次         以次         以 <td></td> <td>Byte2 Byte3 Byte4~/ Byte8</td> <td></td>                                                                                                    |      | Byte2 Byte3 Byte4~/ Byte8                                                                                                    |                     |  |  |  |  |  |
| 注:       (1) Byte4 为设置的通道, Byte4=0x01:表示设置要获取通道 1 的电导率和温         (2) 电导率单位 us/cm,温度单位是 ℃,所获取的电导率值与温度值都放大了         7、主机设置模块进入休眠模式 (Command:0x06):         Byte1       Byte2       Byte3       Byte4~7       Byte8         帧头       长度       命令       数据       校验和         0x55       0x07       0x06       0x00       0x62         注:       从机接收到命令后直接进入休眠模式,无应答信号传回;                                                                                                    |      | $\begin{array}{c ccccccccccccccccccccccccccccccccccc$                                                                                                    |                     |  |  |  |  |  |
| Byte1         Byte2         Byte3         Byte4~7         Byte8           帧头         长度         命令         数据         校验和           0x55         0x07         0x06         0x00         0x62           注:         从机接收到命令后直接进入休眠模式,无应答信号传回;         1         1         1         1         1         1         1         1         1         1         1         1         1         1         1         1         1         1         1         1         1         1         1         1         1         1         1         1         1         1         1         1         1         1         1         1         1         1         1         1         1         1         1         1         1         1         1         1         1         1         1         1         1         1         1         1         1         1         1         1         1         1         1         1         1         1         1         1         1         1         1         1         1         1         1         1         1         1         1         1         1         1         1         <                                                                                                    |      | 注:<br>(1) Byte4 为设置的通道, Byte4=0x01:表示设置要获取通道1的电导率和温度。<br>(2) 电导率单位 us/cm,温度单位是℃,所获取的电导率值与温度值都放大了10倍。<br>7、主机设置模块进入休眠模式 (Command:0x06):                                    |                     |  |  |  |  |  |
| 帧头         长度         命令         数据         校验和           0x55         0x07         0x06         0x00         0x62           注:         从机接收到命令后直接进入休眠模式,无应答信号传回;                                                                                                    |      | Byte2 Byte3 Byte4~7 Byte8                                                                                                    |                     |  |  |  |  |  |
| 0x55         0x07         0x06         0x00         0x62           注:从机接收到命令后直接进入休眠模式,无应答信号传回;                                                                                                    |      | 长度 命令 数据 校验和                                                                                                    |                     |  |  |  |  |  |
| 注:从机接收到命令后直接进入休眠模式,无应答信号传回;                                                                                                    |      | 0x07 0x06 0x00 0x62                                                                                                    |                     |  |  |  |  |  |
| 1 出机尖送本日信自绘 之机 (Common 1.0-00)                                                                                                    |      | 收到命令后直接进入休眠模式,无应答信号传回;                                                                                                    |                     |  |  |  |  |  |
| 1、 <u>外</u> 机及运厂 m 信 芯 结 土 7 L (Command: 0 X 8 0):                                                                                                    |      | l信息给主机 (Command:0x80):                                                                                                    |                     |  |  |  |  |  |
| Byte1 Byte2 Byte3 Byte4~10 Byte11                                                                                                    |      | Byte2 Byte3 Byte4~10 Byte11                                                                                                    |                     |  |  |  |  |  |
| 帧头 长度 命令 数据 校验和                                                                                                    |      | 长度 命令 数据 校验和                                                                                                    |                     |  |  |  |  |  |
| $\begin{array}{c c c c c c c c c c c c c c c c c c c $                                                                                                    |      | <u>0x0a</u> 0x80 ···· ···                                                                                                    |                     |  |  |  |  |  |
| 从机命令       注:         (1) Byte4: 通道 1 探针类型; (Byte4=0x00,表示该通道无 TDS, Byte4=37/2         表示对应的探针型号 );         (2) Byte5: 通道 2 探针类型; (Byte5=0x00,表示该通道无 TDS, Byte5=37/2         表示对应的探针型号 )。         (2) Byte(                                                                                                    | 从机命令 | 通道1探针类型;(Byte4=0x00,表示该通道无 TDS,Byte4=3<br>t应的探针型号);<br>通道2探针类型;(Byte5=0x00,表示该通道无 TDS,Byte5=3<br>t应的探针型号)。                                                                | 7/57/67<br>7/57/67  |  |  |  |  |  |

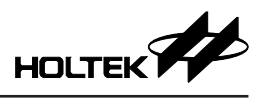

| TDS 水质监测模块一般通信协议 |                                                                                                    |                                                     |                                                                                                    |                                   |                                    |                           |                              |  |  |  |
|------------------|----------------------------------------------------------------------------------------------------|-----------------------------------------------------|----------------------------------------------------------------------------------------------------|-----------------------------------|------------------------------------|---------------------------|------------------------------|--|--|--|
|                  | 2、从                                                                                                    | 人机发送 TI                                             | DS 校准信息                                                                                                    | 息给主机 (C                           | ommand:0x                          | .81):                     |                              |  |  |  |
|                  |                                                                                                    | Byte1                                               | Byte2                                                                                                    | Byte3                             | Byte4~10                           | Byte11                    |                              |  |  |  |
|                  |                                                                                                    | 帧头                                                  | 长度                                                                                                    | 命令                                | 数据                                 | 校验和                       |                              |  |  |  |
|                  |                                                                                                    | 0x55                                                | 0x0a                                                                                                    | 0x81                              | •••                                | •••                       |                              |  |  |  |
|                  | 注:                                                                                                    |                                                     |                                                                                                    |                                   |                                    |                           |                              |  |  |  |
|                  | <ul> <li>(1) Byte4=0x00,表示 TDS 未校准; Byte4=0x01,表示已校准;</li> <li>(2) Byte5 为发送的通道,Byte5=0x01:表示发送的是通道 1 的 TDS 校准信息。</li> <li>(3) Byte6 为校准模式和校准点,bit7 为校准模式,bit7=0表示单点模式,bit7=1示多点模式;bit6~bit0为当前的 TDS 校准点。</li> <li>(4) Byte7~8 为校准的标准浓度 us/cm,浓度值放大了 10 倍 (先传高字节,再传空节)</li> </ul> |                                                     |                                                                                                    |                                   |                                    |                           |                              |  |  |  |
|                  |                                                                                                    | (5) Byte9                                           | ~10 为校准                                                                                                    | TDS 时的                            | 溶液温度℃                              | C, 所传的温                   | 温度值放大了 10 倍。例如,              |  |  |  |
|                  | 3、从                                                                                                    | Byte7<br>人机发送 N                                     | '=0x01,By<br>ΓC 校准信息                                                                                                    | rte8=0x01,<br>急给主机 (C             | 则校准溶剂<br>Command:0x                | §温度为 25.<br>x82):         | .7°C .                       |  |  |  |
|                  |                                                                                                    | Byte1                                               | Byte2                                                                                                    | Byte3                             | Byte4~10                           | Byte11                    |                              |  |  |  |
|                  |                                                                                                    | 帧头                                                  | 长度                                                                                                    | 命令                                | 数据                                 | 校验和                       |                              |  |  |  |
|                  |                                                                                                    | 0x55                                                | 0x0a                                                                                                    | 0x82                              | •••                                | •••                       |                              |  |  |  |
|                  | 注:                                                                                                    |                                                     |                                                                                                    |                                   |                                    |                           |                              |  |  |  |
| 从机命令             | <ul> <li>(1) Byte4=0x00,表示 NTC 未校准; Byte4=0x01,表示已校准;</li> <li>(2) Byte5 为发送的通道,Byte5=0x01:表示发送的是通道1的NTC 校准信息。</li> <li>(3) Byte6~7 校准的溶液温度 ℃,所传的校准温度值放大了10倍。例如,Byte7=0x00,Byte8=0xfa,则校准溶液温度为25.0℃。</li> <li>4、从机传回应答信号 (Command:0x83/0x84);</li> </ul>                          |                                                     |                                                                                                    |                                   |                                    |                           |                              |  |  |  |
|                  |                                                                                                    | Byte1                                               | Byte2                                                                                                    | Byte3                             | Byte4~10                           | ) Byte11                  |                              |  |  |  |
|                  |                                                                                                    | 帧头                                                  | 长度                                                                                                    | 命令                                | 数据                                 | 校验和                       |                              |  |  |  |
|                  |                                                                                                    | 0x55                                                | 0x0a                                                                                                    | 0x83/0x84                         | •••                                | •••                       |                              |  |  |  |
|                  | 注: 当从机接收到主机发送的设置从机进入 TDS/NTC 校准模式时,从机会传回应<br>答信号。                                                                                                    |                                                     |                                                                                                    |                                   |                                    |                           |                              |  |  |  |
|                  |                                                                                                    | Byte1                                               | $\frac{1}{2} - \frac{1}{2} \frac{1}{2} $ | Byte3                             | Byte4~10                           | Byte11                    |                              |  |  |  |
|                  |                                                                                                    |                                                     | <br>长度                                                                                                    | <br>合今                            | byte+=10<br>数据                     | Dyten<br>校验和              |                              |  |  |  |
|                  |                                                                                                    | 0x55                                                | 0x0a                                                                                                    | 0x85                              | •••                                | •••                       |                              |  |  |  |
|                  |                                                                                                    | 注:<br>(1) Byte4<br>(2) Byte5-<br>10 倍               | 为发送的道<br>~6 为电导 <sup>⊴</sup> ;                                                                                                    | 围道,Byte4<br>率 (us/cm),            | 4=0x01:表<br>先传高字节                  | 示发送的是<br>5,再传低气           | ;通道1的电导率和温度。<br>字节,所传的电导率值放大 |  |  |  |
|                  |                                                                                                    | 任:<br>(1) Byte4<br>(2) Byte5-<br>10 倍<br>(3) Byte7- | 为发送的道<br>~6 为电导 <sup>3</sup><br>;<br>~8 为温度 (                                                                                                    | 围道,Byte4<br>率 (us/cm),<br>(°C),所传 | <b>↓=0x01:</b> 表<br>先传高字节<br>的温度值放 | 示发送的是<br>5,再传低雪<br>大了10倍。 | ∷通道1的电导率和温<br>字节,所传的电导率{     |  |  |  |

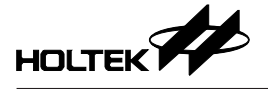

#### 6.2.2.2 Modbus 通信格式

#### 协议说明

TDS 水质检测产品开发平台支持 Modbus RTU 串口类型,在使用 Modbus 通信协议进行通信时,按照其通信逻辑,对设备上的寄存器进行读写操作(寄存器为虚拟的,实际并不存在)。

```
通信接口: UART 9600bps, 8-N-1
```

| TDS 水质检测模块 Modbus 通信协议 |                                                                                                    |                                                                                                    |                                                                                                   |                                                                |  |  |  |  |  |
|------------------------|----------------------------------------------------------------------------------------------------|----------------------------------------------------------------------------------------------------|---------------------------------------------------------------------------------------------------|----------------------------------------------------------------|--|--|--|--|--|
| 帧格式(所有通                | 信都使用此格式)                                                                                                    |                                                                                                    |                                                                                                   |                                                                |  |  |  |  |  |
| 字符类型                   | 地址                                                                                                    | 功能码                                                                                                    | 数据                                                                                                | CRC 校验                                                         |  |  |  |  |  |
| 字节数 (byte)             | 1                                                                                                    | 1                                                                                                    | L                                                                                                 | 2                                                              |  |  |  |  |  |
| 数据                     | 0x7A                                                                                                    | Command                                                                                                    | Data                                                                                              | CRC-16                                                         |  |  |  |  |  |
| CRC 校验说明               | TDS 水质检测产品开,<br>一笔数据结束,以下打<br>unsigned int GetModbu<br>{<br>unsigned char temp;<br>volatile unsigned int w<br>unsigned char i = 0, j =<br>wcrc = 0XFFFF;<br>for (i = 0; i < len; i++)<br>{<br>temp = data[i] & 0X00<br>wcrc ^= temp;<br>for (j = 0; j < 8; j++)<br>{<br>if (wcrc & 0X0001)<br>{<br>wcrc >>= 1;<br>wcrc ^= 0XA001;<br>}<br>else<br>{<br>wcrc >>= 1;<br>}<br>}<br>return ((wcrc << 8) (wo<br>如准备发送的内容为:<br>值为 0xCE40,最后发<br>0x40。 | &平台的 CRC 校验计算<br>是供了一种 CRC 计算的<br>sCRC16_Cal(volatile ur<br>/crc;<br>= 0;<br>))FF;<br>))FF;<br>(0;<br>(0;<br>(0;<br>(0;<br>(0;<br>(0;<br>(0;<br>(0;<br>(0;<br>(0 | ≱定从反达的第一毛数:<br>p代码,供参考:<br>nsigned char *data, unsig<br>0x00、0x00、0x02,月<br>x03、0x00、0x00、0x02,0x | 据开始到 CRC 位的前<br>gned char len)<br>目该函数计算出 CRC<br>00、0x02、0xCE、 |  |  |  |  |  |

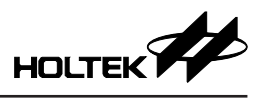

|      |    | r                                                                                                    | FDS 水质检测模块 Modbu           | s 通信协议     |          |  |  |  |
|------|----|----------------------------------------------------------------------------------------------------|----------------------------|------------|----------|--|--|--|
|      | 1, | 主机获取模块产                                                                                                    | <sup>立</sup> 品信息 / 电导率与温度值 | / 电导率校准值 / | 温度校准值命令: |  |  |  |
|      |    | Bvte1                                                                                                    | 地址                         | 0x7A       |          |  |  |  |
|      |    | Byte2                                                                                                    |                            | 0x03       |          |  |  |  |
|      |    | Byte3                                                                                                    |                            | 高八位        |          |  |  |  |
|      |    | Bvte4                                                                                                    | 寄存器起始地址                    | 低八位        |          |  |  |  |
|      |    | Byte5                                                                                                    |                            | 0x00       |          |  |  |  |
|      |    | Byte6                                                                                                    | 奇仔器数量                      | 低八位        |          |  |  |  |
|      |    | Byte3<br>Byte7                                                                                                    |                            | 高八位        |          |  |  |  |
|      |    | Byte8                                                                                                    | CRC 校验                     | 低八位        |          |  |  |  |
|      |    | 注,                                                                                                    |                            |            | 1        |  |  |  |
|      |    | <ul> <li>(1) Byte3~4 寄存器起始地址说明:</li> <li>(1) Byte3~4 寄存器起始地址说明:</li> <li>(1) Byte3~4 寄存器起始地址说明:</li> <li>(1) Byte3~4 寄存器起始地址说明:</li> <li>(1) Byte3~4 寄存器取通道 1 的电导率和温度值</li> <li>(2) Byte6 寄存器数量说明:</li> <li>(2) Byte6 寄存器数量说明:</li> <li>(3) Byte3~4 为 0x0000, 0x0002, 0x0004, 0x0006, 0x0008 时, 其值为 0x02;</li> </ul> |                            |            |          |  |  |  |
|      | 2, | 主机设置模块                                                                                                    | 进入电导率 / 温度校准模式             |            |          |  |  |  |
|      |    | Byte1                                                                                                    | 地址                         | 0x7A       |          |  |  |  |
| 主机命令 |    | Byte2                                                                                                    | 功能码                        | 0x10       |          |  |  |  |
|      |    | Byte3                                                                                                    | 灾方鬼却始地起                    | 高八位        |          |  |  |  |
|      |    | Byte4                                                                                                    | 可什硷起知地址                    | 低八位        |          |  |  |  |
|      |    | Byte5                                                                                                    | 宏方現粉県                      | 0x00       |          |  |  |  |
|      |    | Byte6                                                                                                    | 可什硷奴里                      | 0x01       |          |  |  |  |
|      |    | Byte7                                                                                                    | 写入字节长度                     | 0x02       |          |  |  |  |
|      |    | Byte8                                                                                                    | 抗准估                        | 高八位        |          |  |  |  |
|      |    | Byte9                                                                                                    | 1又11日.                     | 低八位        |          |  |  |  |
|      |    | Byte10                                                                                                    | CPC 校验                     | 高八位        |          |  |  |  |
|      |    | Byte11                                                                                                    |                            | 低八位        |          |  |  |  |
|      |    | 注:                                                                                                    |                            |            |          |  |  |  |
|      | 3, | <ul> <li>(1) Byte3~4 为要写入校准值的寄存器地址:</li> <li>0x0006:表示写入的是通道1电导率的校准值</li> <li>0x0008:表示写入的是通道2电导率的校准值</li> <li>0x000A:表示写入的是通道1温度的校准值</li> <li>0x000B:表示写入的是通道2温度的校准值</li> <li>(2) Byte8~9 为要写入的校准值。</li> <li>、主机设置模块进入休眠模式:</li> </ul>                                                                              |                            |            |          |  |  |  |
|      |    | Byte1                                                                                                    | 地址                         | 0x7A       |          |  |  |  |
|      |    | Byte2                                                                                                    | 功能码                        | 0x42       |          |  |  |  |
|      |    | Byte3                                                                                                    | 数据                         | 0x00       |          |  |  |  |
|      |    | Byte4                                                                                                    |                            | 0x60       |          |  |  |  |
|      |    | Byte5                                                                                                    | CRC 校验                     | 0xB9       |          |  |  |  |
|      |    | 注: 从机接收                                                                                                    | 到命令后直接进入休眠模式               | 、          | 与回。      |  |  |  |

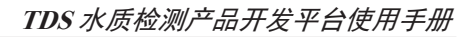

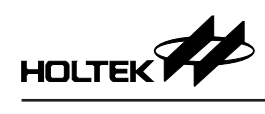

|                  |    | T                          | DS 水质检测     | 则模块 Modbu                                                      | s 通信协议                                                    |          |        |
|------------------|----|----------------------------|-------------|----------------------------------------------------------------|-----------------------------------------------------------|----------|--------|
|                  | 1, | 从机回复产品信                    | ē息 / TDS 值  | 直和温度值 / TI                                                     | DS 校准值:                                                   |          |        |
|                  |    | Byte1                      | 土           | 地址                                                             | 0x7A                                                      |          |        |
|                  |    | Byte2                      | 功           | 能码                                                             | 0x03                                                      |          |        |
|                  |    | Byte3                      | 数据字         | Z节长度                                                           | 0x04                                                      |          |        |
|                  |    | Byte4~7                    | 娄           | 女据                                                             |                                                           |          |        |
|                  |    | Byte8                      | CDC         | r 标码                                                           | 高八位                                                       |          |        |
|                  |    | Byte9                      | CRU         | - 1232                                                         | 低八位                                                       |          |        |
|                  |    | 注: Byte4~7 根               | 据主机发送       | 的命令而定,                                                         | 具体为:                                                      | -        |        |
|                  |    | 主机命令                       | 字节          |                                                                | 内容                                                        |          |        |
|                  |    |                            | Byte4       | 通道 1 信息<br>bit7: 1 有 N<br>bit6~bit0: 7                         | 通道1信息 bit7:1有NTC,0无NTC bit6~bit0:TDS 校准点数量                |          |        |
|                  |    | 苏阳立日伫自                     | Byte5       | 通道 2 信息<br>bit7: 1 有 N<br>bit6~bit0: 7                         | 通道 2 信息<br>bit7: 1 有 NTC, 0 无 NTC<br>bit6~bit0: TDS 校准点数量 |          |        |
|                  |    | <u></u> 获取厂 <b></b> 加<br>日 | Byte6       | 通道 1 探针学<br>Byte6=0x00<br>Byte6=37/57                          | 通道1探针类型<br>Byte6=0x00表示该通道无TDS<br>Byte6=37/57/67表示对应的探针型号 |          |        |
|                  |    |                            | Byte7       | 通道 2 探针类型<br>Byte7=0x00 表示该通道无 TDS<br>Byte7=37/57/67 表示对应的探针型号 |                                                           |          |        |
| 从机应答             |    | 获取电导率和滥                    | Byte4~5     | 电导率值(单位: 0.1us/cm)<br>先传高字节,再传低字节                              |                                                           |          |        |
| // ( ) ( ) ) [ ] |    | 度值                         | Byte6~7     | 温度值(单位: 0.1℃)<br>先传高字节,再传低字节                                   |                                                           |          |        |
|                  |    | 获取电导率校准<br>使和校准时的消         | È Byte4~5   | 校准电导率的标准浓度(单位: 0.1us/cm)<br>先传高字节,再传低字节                        |                                                           |          |        |
|                  |    | 度值                         | Byte6~7     | 校准电导率时的溶液温度(单位: 0.1℃)<br>先传高字节,再传低字节                           |                                                           |          |        |
|                  |    | 获取温度校准值 Byte4~5            |             | 校准的溶液温度(单位: 0.1℃)<br>先传高字节,再传低字节                               |                                                           |          |        |
|                  | 2, | 从机回复 TDS 相                 | 交准结果 / N    | NTC 校准结果                                                       | :                                                         |          |        |
|                  |    | Byte1                      | Ħ           | 也址                                                             | 0x7A                                                      |          |        |
|                  |    | Byte2                      | 功           | 能码                                                             | 0x10                                                      |          |        |
|                  |    | Byte3                      | 安方思         | まつ から まわ ちし                                                    | 高八位                                                       |          |        |
|                  |    | Byte4                      | 可什奋         |                                                                | 低八位                                                       |          |        |
|                  |    | Byte5                      | ++++        | 現粉旱                                                            | 0x00                                                      |          |        |
|                  |    | Byte6                      | 句仔:         | 奋蚁里                                                            | 0x01                                                      |          |        |
|                  |    | Byte7                      | OP          | 1 长顶人                                                          | 高八位                                                       |          |        |
|                  |    | Byte8                      | CRC         | - 1文与亚                                                         | 低八位                                                       |          |        |
|                  |    | 注: 当从机接收<br>址,具体如          | 到正确命令<br>下: | ▶时将会回复ヌ                                                        | 时应命令;Byte3                                                | ~4 为对应校准 | 值的寄存器地 |
|                  |    | 0x0006:表                   | 示通道1电       | 目导率校准值的                                                        | 勺寄存器地址                                                    |          |        |
|                  |    | 0x0008:表                   | 示通道2月       | 已导率校准值的                                                        | 勺寄存器地址                                                    |          |        |
|                  |    | 0x000A: 쿡                  | 表示通道11      | 品度校准值的                                                         | 寄存器地址                                                     |          |        |
|                  |    | 0x000B: 表                  | 長示通道2%      | 品度校准值的智                                                        | 哥存器地址                                                     |          |        |

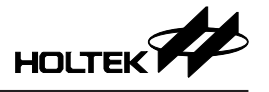

## 从机通信处理

Modbus 通信协议允许从机根据主机命令的处理结果发送两种类型的回复,一种是按照上一节通信协议进行回复;另一种是处理异常的回复,异常回复可为用户提供处理过程中的错误相关信息,异常回复格式如下:

| Byte1 | 地址       | 0x7A         |
|-------|----------|--------------|
| Byte2 | 功能码      | 主机功能码 + 0x80 |
| Byte3 | 错误代码     |              |
| Byte4 | CDC 校卧   | 高八位          |
| Byte5 | CRC 127M | 低八位          |

错误代码提供错误相关信息,有以下几种:

| 错误类型            | 错误代码 |
|-----------------|------|
| 主机发送了错误的功能码     | 0x01 |
| 主机发送了错误的寄存器起始地址 | 0x02 |
| 主机发送了错误的寄存器数量   | 0x03 |
| 从机当前无法校准        | 0x04 |

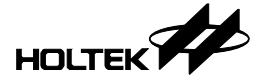

## 七、附录

## 7.1 实物图

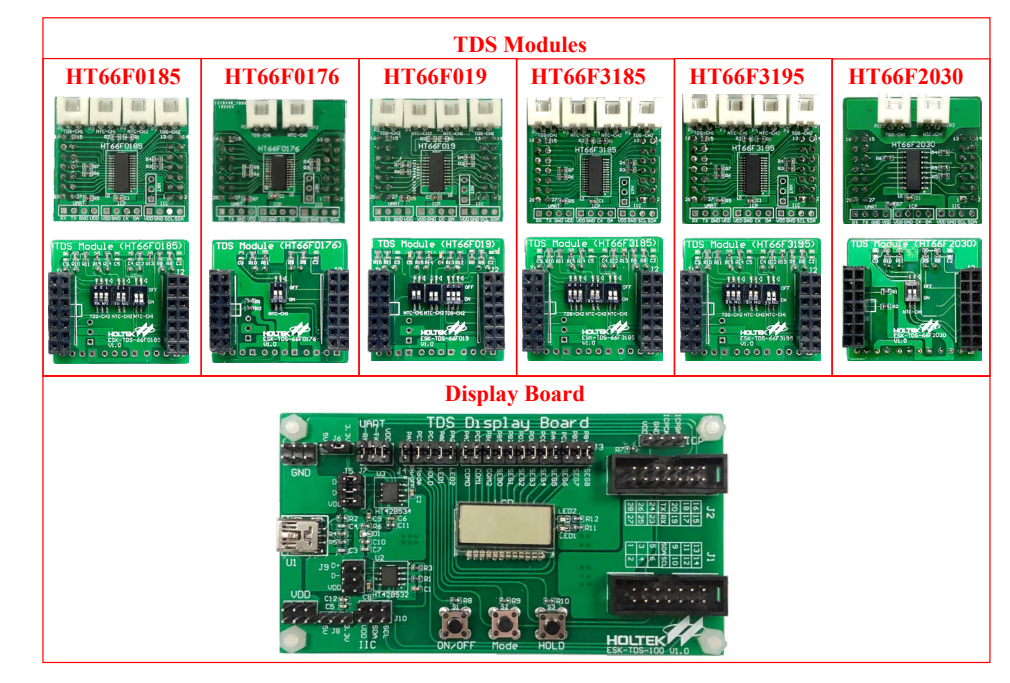

## 7.2 开发板原理图

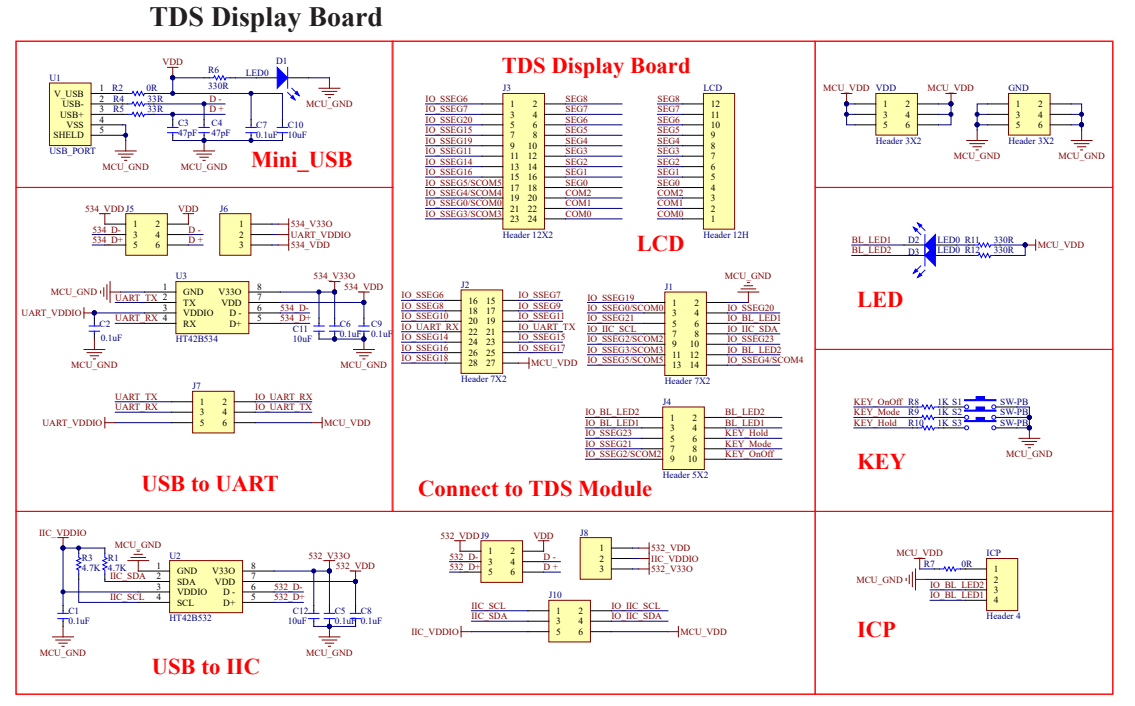

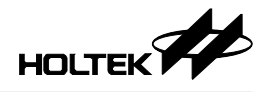

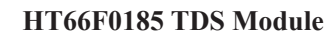

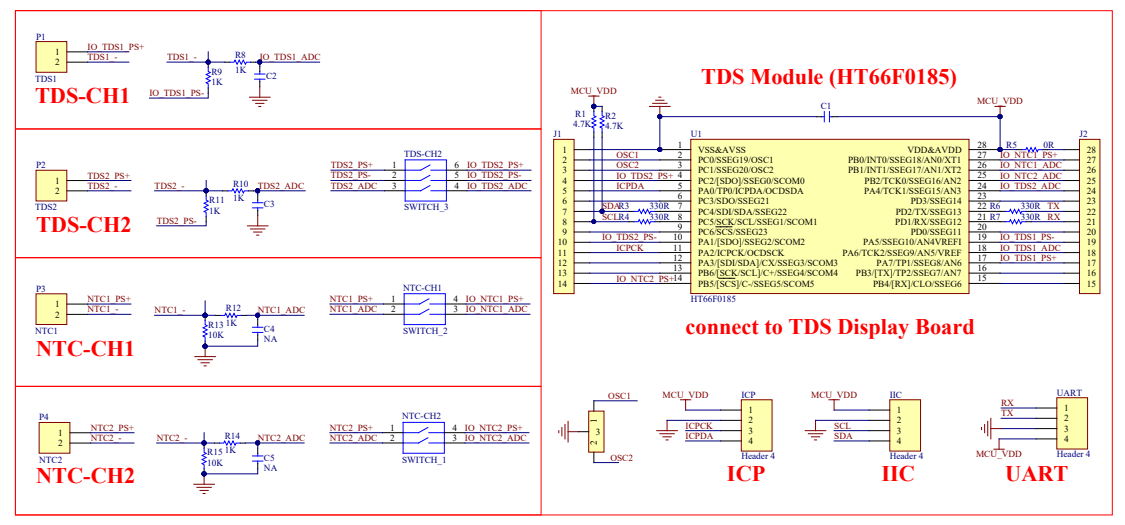

HT66F0176 TDS Module

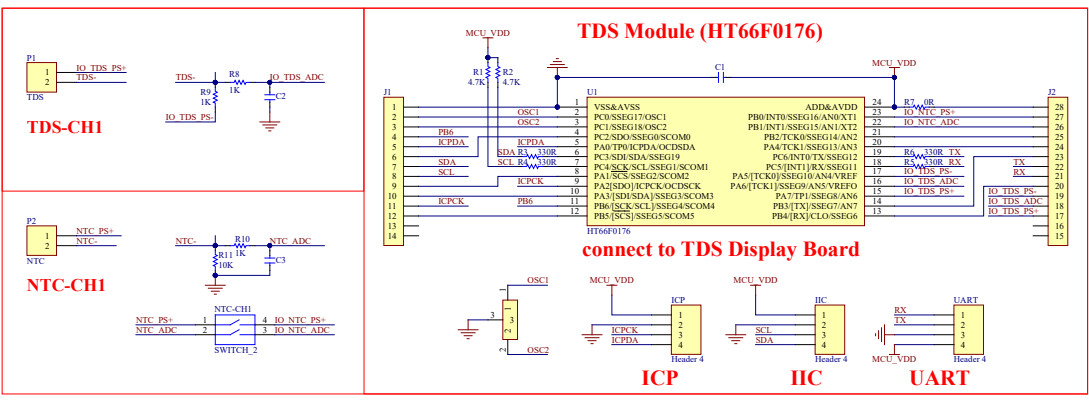

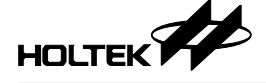

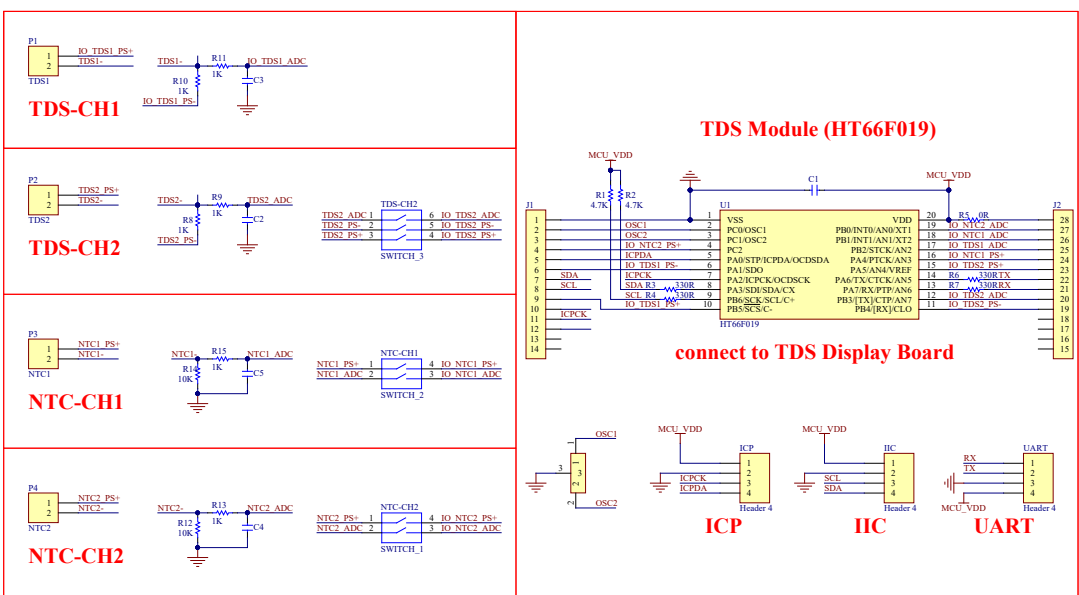

#### HT66F019 TDS Module

HT66F3185 TDS Module

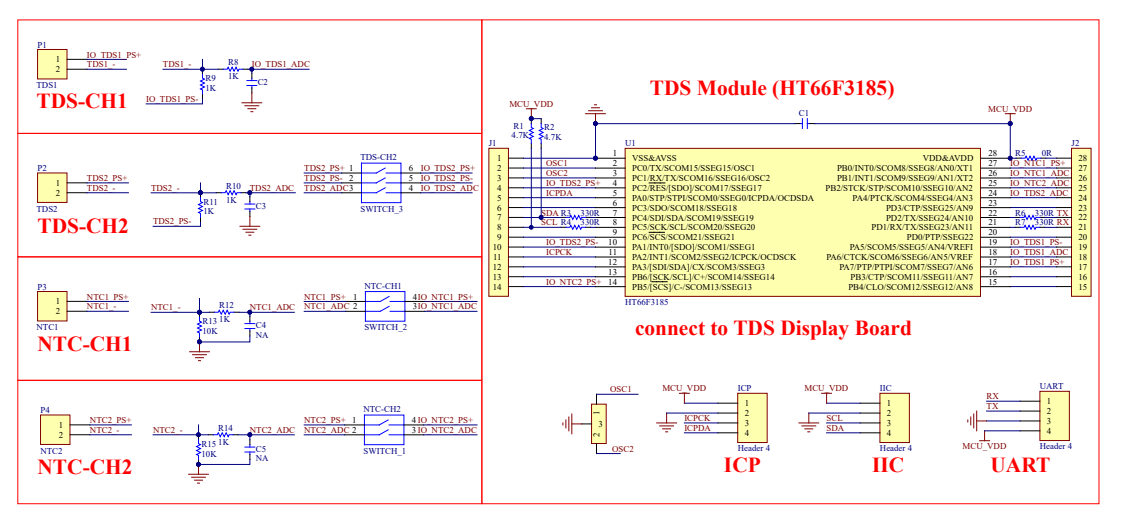

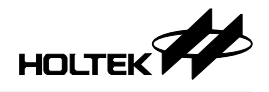

#### HT66F3195 TDS Module

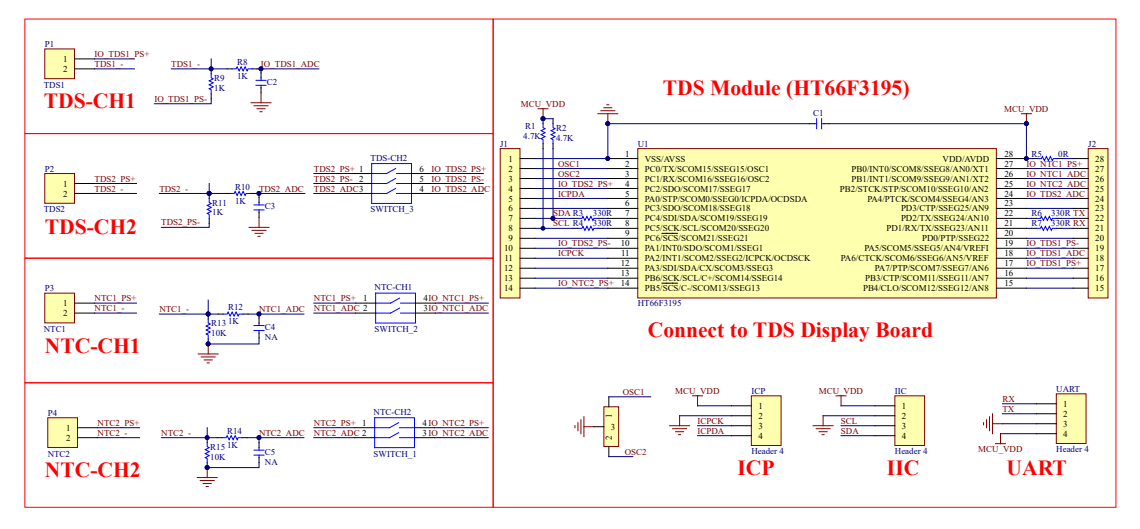

#### HT66F2030 TDS Module

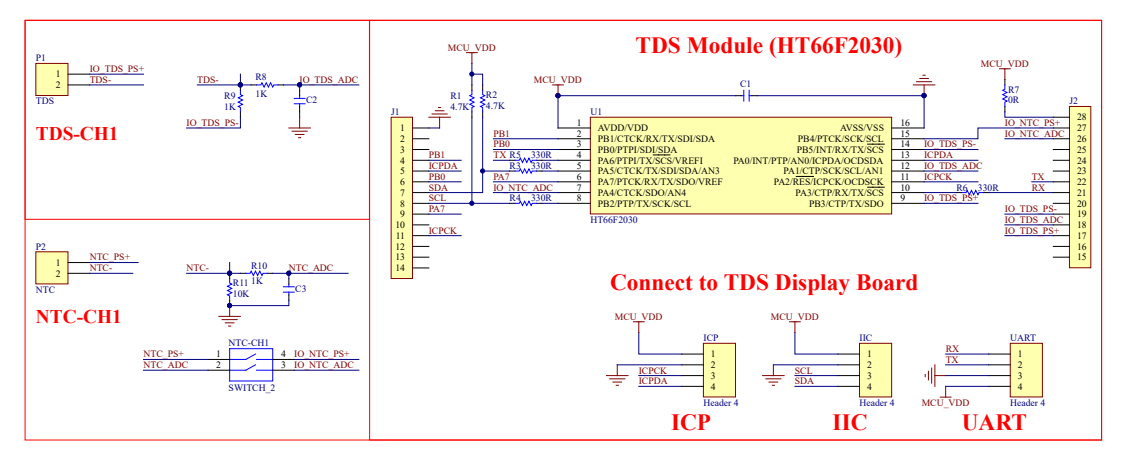

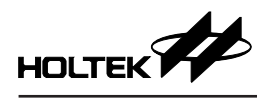

## 7.3 测试

| VDD=5.0V; HIRC=8MHz; 探针型号:TDS-57; |                |         |                |         |                |         |                |       |       |        |  |
|-----------------------------------|----------------|---------|----------------|---------|----------------|---------|----------------|-------|-------|--------|--|
| 标准                                | 仪器             | 探铃      | †1             | 探铃      | + 2            | 探针 3    |                | 探针1   | 探针 2  | 探针 3   |  |
| NTC(°C)                           | TDS<br>(us/cm) | NTC(°C) | TDS<br>(us/cm) | NTC(°C) | TDS<br>(us/cm) | NTC(°C) | TDS<br>(us/cm) | 与标准的  | 义器相对i | 吴差 (%) |  |
| 25.3                              | 52.0           | 25.4    | 50.3           | 25.4    | 50.5           | 25.4    | 50.3           | -3.27 | -2.88 | -3.27  |  |
| 25.3                              | 61.6           | 25.3    | 61.0           | 25.3    | 61.7           | 25.2    | 61.3           | -0.97 | 0.16  | -0.49  |  |
| 25.4                              | 80.8           | 25.5    | 79.0           | 25.5    | 80.5           | 25.4    | 80.0           | -2.23 | -0.37 | -0.99  |  |
| 25.4                              | 101.5          | 25.4    | 100.3          | 25.4    | 101.0          | 25.4    | 101.0          | -1.18 | -0.49 | -0.49  |  |
| 25.4                              | 121.0          | 25.4    | 119.2          | 25.4    | 120.4          | 25.4    | 120.6          | -1.49 | -0.50 | -0.33  |  |
| 25.4                              | 158.8          | 25.3    | 157.5          | 25.3    | 158.8          | 25.3    | 159.6          | -0.82 | 0.00  | 0.50   |  |
| 25.4                              | 211.0          | 25.3    | 207.0          | 25.3    | 208.6          | 25.4    | 210.7          | -1.90 | -1.14 | -0.14  |  |
| 25.4                              | 269.0          | 25.3    | 265.4          | 25.3    | 267.6          | 25.3    | 270.6          | -1.34 | -0.52 | 0.59   |  |
| 25.5                              | 302.0          | 25.4    | 297.4          | 25.4    | 299.9          | 25.4    | 304.1          | -1.52 | -0.70 | 0.70   |  |
| 25.4                              | 353.0          | 25.3    | 348.4          | 25.3    | 351.5          | 25.4    | 355.9          | -1.30 | -0.42 | 0.82   |  |
| 25.3                              | 403.0          | 25.2    | 397.7          | 25.2    | 400.6          | 25.2    | 407.5          | -1.32 | -0.60 | 1.12   |  |
| 25.4                              | 453.0          | 25.3    | 448.2          | 25.3    | 451.8          | 25.3    | 458.9          | -1.06 | -0.26 | 1.30   |  |
| 25.5                              | 502.0          | 25.3    | 497.8          | 25.4    | 500.3          | 25.4    | 507.9          | -0.84 | -0.34 | 1.18   |  |
| 25.5                              | 601.0          | 25.5    | 596.7          | 25.5    | 599.7          | 25.5    | 609.8          | -0.72 | -0.22 | 1.46   |  |
| 25.4                              | 702.0          | 25.3    | 698.7          | 25.3    | 700.0          | 25.3    | 710.4          | -0.47 | -0.28 | 1.20   |  |
| 25.4                              | 802.0          | 25.4    | 801.1          | 25.4    | 801.1          | 25.4    | 813.0          | -0.11 | -0.11 | 1.37   |  |
| 25.5                              | 904.0          | 25.4    | 905.2          | 25.4    | 901.6          | 25.4    | 915.1          | 0.13  | -0.27 | 1.23   |  |
| 25.6                              | 1008.0         | 25.5    | 1011.3         | 25.5    | 1007.3         | 25.5    | 1020.5         | 0.33  | -0.07 | 1.24   |  |
| 25.6                              | 1209.0         | 25.5    | 1219.0         | 25.5    | 1197.5         | 25.5    | 1222.8         | 0.83  | -0.95 | 1.14   |  |
| 25.7                              | 1406.0         | 25.6    | 1419.7         | 25.6    | 1408.8         | 25.6    | 1418.1         | 0.97  | 0.20  | 0.86   |  |
| 25.6                              | 1608.0         | 25.6    | 1634.2         | 25.6    | 1608.1         | 25.6    | 1608.1         | 1.63  | 0.01  | 0.01   |  |
| 25.7                              | 1821.0         | 25.9    | 1864.8         | 25.9    | 1813.3         | 25.8    | 1830.2         | 2.41  | -0.42 | 0.51   |  |
| 25.5                              | 2070.0         | 25.5    | 2067.3         | 25.5    | 2007.7         | 25.5    | 2054.0         | -0.13 | -3.01 | -0.77  |  |
| 25.5                              | 2220.0         | 25.5    | 2223.8         | 25.5    | 2143.4         | 25.5    | 2174.5         | 0.17  | -3.45 | -2.05  |  |
| 25.4                              | 2410.0         | 25.4    | 2413.9         | 25.4    | 2358.1         | 25.3    | 2379.1         | 0.16  | -2.15 | -1.28  |  |
| 25.5                              | 2630.0         | 25.4    | 2667.1         | 25.4    | 2575.8         | 25.4    | 2583.3         | 1.41  | -2.06 | -1.78  |  |
| 25.4                              | 2810.0         | 25.3    | 2832.4         | 25.3    | 2732.3         | 25.3    | 2769.1         | 0.80  | -2.77 | -1.46  |  |
| 25.3                              | 3010.0         | 25.3    | 3065.9         | 25.3    | 2943.1         | 25.3    | 2947.8         | 1.86  | -2.22 | -2.07  |  |
| 25.3                              | 3300.0         | 25.2    | 3355.8         | 25.2    | 3256.6         | 25.2    | 3245.9         | 1.69  | -1.32 | -1.64  |  |
| 25.3                              | 3630.0         | 25.2    | 3659.3         | 25.2    | 3576.1         | 25.2    | 3551.1         | 0.81  | -1.48 | -2.17  |  |
| 25.3                              | 3800.0         | 25.3    | 3870.7         | 25.2    | 3731.6         | 25.2    | 3759.4         | 1.86  | -1.80 | -1.07  |  |

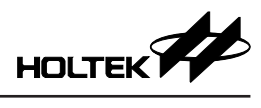

| VDD=5.0V; HIRC=8MHz; 探针型号: TDS-67; |                |         |                |         |                |         |                |       |       |        |  |
|------------------------------------|----------------|---------|----------------|---------|----------------|---------|----------------|-------|-------|--------|--|
| 标准                                 | 仪器             | 探铃      | +1             | 探针      | + 2            | 探针 3    |                | 探针1   | 探针 2  | 探针 3   |  |
| NTC(°C)                            | TDS<br>(us/cm) | NTC(°C) | TDS<br>(us/cm) | NTC(°C) | TDS<br>(us/cm) | NTC(°C) | TDS<br>(us/cm) | 与标准(  | 义器相对证 | 吴差 (%) |  |
| 25.3                               | 52.0           | 25.6    | 51.3           | 25.7    | 51.7           | 25.6    | 51.1           | -1.35 | -0.58 | -1.73  |  |
| 25.3                               | 61.6           | 25.6    | 61.5           | 25.6    | 62.0           | 25.6    | 61.0           | -0.16 | 0.65  | -0.97  |  |
| 25.4                               | 80.8           | 25.7    | 80.8           | 25.8    | 81.4           | 25.8    | 80.0           | 0.00  | 0.74  | -0.99  |  |
| 25.4                               | 101.5          | 25.7    | 101.3          | 25.8    | 102.2          | 25.7    | 100.6          | -0.20 | 0.69  | -0.89  |  |
| 25.4                               | 121.0          | 25.7    | 121.4          | 25.8    | 122.2          | 25.7    | 120.4          | 0.33  | 0.99  | -0.50  |  |
| 25.4                               | 158.8          | 25.6    | 159.8          | 25.7    | 161.0          | 25.7    | 158.5          | 0.63  | 1.39  | -0.19  |  |
| 25.4                               | 211.0          | 25.7    | 211.1          | 25.8    | 212.7          | 25.7    | 209.7          | 0.05  | 0.81  | -0.62  |  |
| 25.4                               | 269.0          | 25.6    | 270.0          | 25.7    | 272.1          | 25.6    | 268.7          | 0.37  | 1.15  | -0.11  |  |
| 25.5                               | 302.0          | 25.7    | 304.4          | 25.8    | 306.6          | 25.7    | 302.3          | 0.79  | 1.52  | 0.10   |  |
| 25.4                               | 353.0          | 25.7    | 355.3          | 25.8    | 358.1          | 25.8    | 353.1          | 0.65  | 1.44  | 0.03   |  |
| 25.3                               | 403.0          | 25.6    | 407.5          | 25.7    | 410.5          | 25.7    | 405.4          | 1.12  | 1.86  | 0.60   |  |
| 25.4                               | 453.0          | 25.6    | 458.2          | 25.7    | 461.5          | 25.6    | 455.9          | 1.15  | 1.88  | 0.64   |  |
| 25.5                               | 502.0          | 25.7    | 510.3          | 25.8    | 514.3          | 25.8    | 507.7          | 1.65  | 2.45  | 1.14   |  |
| 25.5                               | 601.0          | 25.7    | 613.1          | 25.8    | 616.7          | 25.8    | 609.5          | 2.01  | 2.61  | 1.41   |  |
| 25.4                               | 702.0          | 25.6    | 717.6          | 25.7    | 721.8          | 25.7    | 714.1          | 2.22  | 2.82  | 1.72   |  |
| 25.4                               | 802.0          | 25.6    | 823.3          | 25.7    | 825.7          | 25.7    | 817.6          | 2.66  | 2.96  | 1.95   |  |
| 25.5                               | 904.0          | 25.7    | 931.1          | 25.9    | 933.9          | 25.8    | 926.4          | 3.00  | 3.31  | 2.48   |  |
| 25.6                               | 1008.0         | 25.8    | 1038.5         | 25.9    | 1042.9         | 25.8    | 1035.4         | 3.03  | 3.46  | 2.72   |  |
| 25.6                               | 1209.0         | 25.8    | 1256.1         | 25.9    | 1257.6         | 25.9    | 1249.6         | 3.90  | 4.02  | 3.36   |  |
| 25.7                               | 1406.0         | 25.8    | 1463.3         | 25.9    | 1468.7         | 25.9    | 1460.5         | 4.08  | 4.46  | 3.88   |  |
| 25.6                               | 1608.0         | 25.8    | 1683.6         | 25.9    | 1684.3         | 25.8    | 1677.6         | 4.70  | 4.75  | 4.33   |  |
| 25.7                               | 1821.0         | 26.0    | 1914.8         | 26.0    | 1910.0         | 26.0    | 1900.3         | 5.15  | 4.89  | 4.35   |  |
| 25.5                               | 2070.0         | 25.8    | 2129.9         | 26.0    | 2113.1         | 25.9    | 2117.2         | 2.89  | 2.08  | 2.28   |  |
| 25.5                               | 2220.0         | 25.7    | 2283.9         | 25.8    | 2266.8         | 25.7    | 2265.0         | 2.88  | 2.11  | 2.03   |  |
| 25.4                               | 2410.0         | 25.6    | 2483.6         | 25.7    | 2468.1         | 25.7    | 2482.4         | 3.05  | 2.41  | 3.00   |  |
| 25.5                               | 2630.0         | 25.7    | 2705.3         | 25.8    | 2704.1         | 25.7    | 2709.4         | 2.86  | 2.82  | 3.02   |  |
| 25.4                               | 2810.0         | 25.6    | 2902.2         | 25.8    | 2872.6         | 25.7    | 2896.5         | 3.28  | 2.23  | 3.08   |  |
| 25.3                               | 3010.0         | 25.5    | 3122.9         | 25.7    | 3090.1         | 25.6    | 3116.7         | 3.75  | 2.66  | 3.54   |  |
| 25.3                               | 3300.0         | 25.5    | 3442.9         | 25.7    | 3393.3         | 25.6    | 3442.2         | 4.33  | 2.83  | 4.31   |  |
| 25.3                               | 3630.0         | 25.5    | 3807.2         | 25.6    | 3742.8         | 25.6    | 3792.5         | 4.88  | 3.11  | 4.48   |  |
| 25.3                               | 3800.0         | 25.5    | 3987.2         | 25.6    | 3925.4         | 25.6    | 3994.9         | 4.93  | 3.30  | 5.13   |  |

| VDD=5.0V; HIRC=8MHz; 探针型号: TDS-37; |                |         |                |         |                |              |       |  |  |  |  |
|------------------------------------|----------------|---------|----------------|---------|----------------|--------------|-------|--|--|--|--|
| 标准                                 | 仪器             | 探铃      | †1             | 探铃      | + 2            | 探针1          | 探针 2  |  |  |  |  |
| NTC(°C)                            | TDS<br>(us/cm) | NTC(°C) | TDS<br>(us/cm) | NTC(°C) | TDS<br>(us/cm) | 与标准仪器相对误差 (% |       |  |  |  |  |
| 24.3                               | 64.7           | 24.5    | 64.3           | 24.5    | 66.1           | -0.62        | 2.16  |  |  |  |  |
| 24.1                               | 81.0           | 24.4    | 80.3           | 24.4    | 82.7           | -0.86        | 2.10  |  |  |  |  |
| 24.2                               | 90.7           | 24.4    | 89.8           | 24.4    | 92.6           | -0.99        | 2.09  |  |  |  |  |
| 24.1                               | 101.5          | 24.3    | 100.8          | 24.3    | 104.0          | -0.69        | 2.46  |  |  |  |  |
| 24.1                               | 122.2          | 24.4    | 121.0          | 24.4    | 125.3          | -0.98        | 2.54  |  |  |  |  |
| 24.2                               | 159.6          | 24.4    | 158.4          | 24.4    | 164.0          | -0.75        | 2.76  |  |  |  |  |
| 24.1                               | 212.0          | 24.4    | 208.8          | 24.4    | 216.7          | -1.51        | 2.22  |  |  |  |  |
| 24.2                               | 269.0          | 24.4    | 264.8          | 24.4    | 275.4          | -1.56        | 2.38  |  |  |  |  |
| 24.2                               | 321.0          | 24.4    | 316.2          | 24.4    | 329.0          | -1.50        | 2.49  |  |  |  |  |
| 24.2                               | 353.0          | 24.4    | 347.5          | 24.4    | 361.8          | -1.56        | 2.49  |  |  |  |  |
| 24.2                               | 404.0          | 24.4    | 398.7          | 24.4    | 414.4          | -1.31        | 2.57  |  |  |  |  |
| 24.2                               | 453.0          | 24.4    | 445.7          | 24.4    | 463.2          | -1.61        | 2.25  |  |  |  |  |
| 24.1                               | 540.0          | 24.4    | 531.5          | 24.4    | 552.8          | -1.57        | 2.37  |  |  |  |  |
| 24.1                               | 601.0          | 24.3    | 592.0          | 24.4    | 614.6          | -1.50        | 2.26  |  |  |  |  |
| 24.1                               | 708.0          | 24.4    | 697.0          | 24.4    | 724.7          | -1.55        | 2.36  |  |  |  |  |
| 24.1                               | 802.0          | 24.3    | 792.2          | 24.3    | 823.1          | -1.22        | 2.63  |  |  |  |  |
| 24.0                               | 906.0          | 24.2    | 894.7          | 24.3    | 926.0          | -1.25        | 2.21  |  |  |  |  |
| 24.0                               | 1010.0         | 24.2    | 999.6          | 24.2    | 1035.2         | -1.03        | 2.50  |  |  |  |  |
| 24.0                               | 1209.0         | 24.2    | 1197.0         | 24.2    | 1235.9         | -0.99        | 2.22  |  |  |  |  |
| 24.0                               | 1410.0         | 24.2    | 1395.4         | 24.2    | 1439.7         | -1.04        | 2.11  |  |  |  |  |
| 24.1                               | 1628.0         | 24.2    | 1624.0         | 24.2    | 1665.6         | -0.25        | 2.31  |  |  |  |  |
| 24.1                               | 1844.0         | 24.2    | 1844.5         | 24.2    | 1891.3         | 0.03         | 2.57  |  |  |  |  |
| 24.0                               | 2070.0         | 24.2    | 2017.2         | 24.3    | 2061.2         | -2.55        | -0.43 |  |  |  |  |
| 24.0                               | 2220.0         | 24.2    | 2175.3         | 24.3    | 2218.8         | -2.01        | -0.05 |  |  |  |  |
| 24.0                               | 2410.0         | 24.3    | 2347.5         | 24.3    | 2401.6         | -2.59        | -0.35 |  |  |  |  |
| 24.1                               | 2630.0         | 24.3    | 2564.8         | 24.3    | 2623.0         | -2.48        | -0.27 |  |  |  |  |
| 24.1                               | 2810.0         | 24.3    | 2753.8         | 24.3    | 2810.6         | -2.00        | 0.02  |  |  |  |  |
| 24.1                               | 3010.0         | 24.3    | 2952.2         | 24.3    | 3011.1         | -1.92        | 0.04  |  |  |  |  |
| 24.2                               | 3300.0         | 24.3    | 3251.2         | 24.4    | 3307.9         | -1.48        | 0.24  |  |  |  |  |
| 24.1                               | 3630.0         | 24.4    | 3589.1         | 24.4    | 3657.6         | -1.13        | 0.76  |  |  |  |  |
| 24.1                               | 3800.0         | 24.4    | 3761.4         | 24.4    | 3828.7         | -1.02        | 0.76  |  |  |  |  |

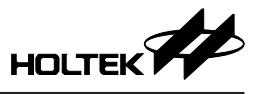

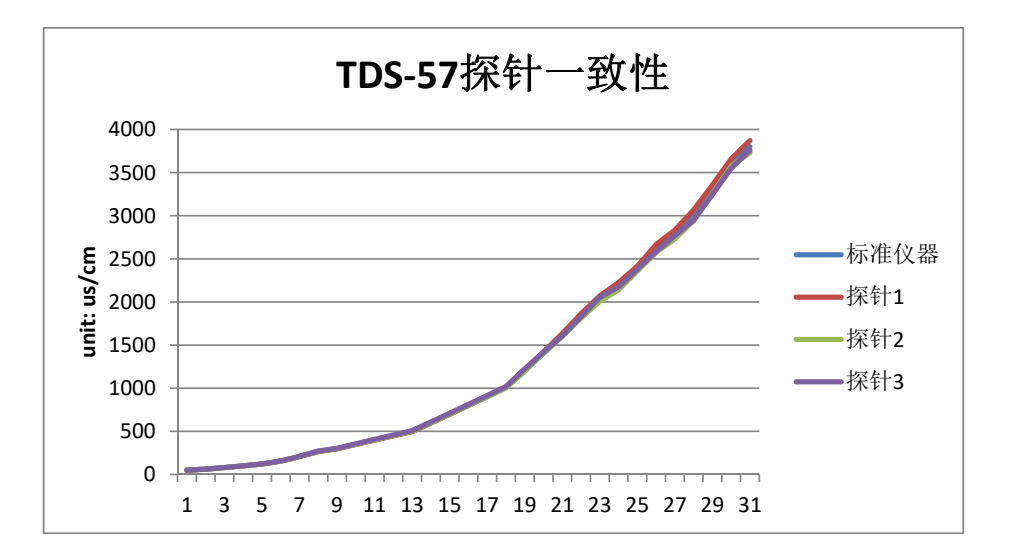

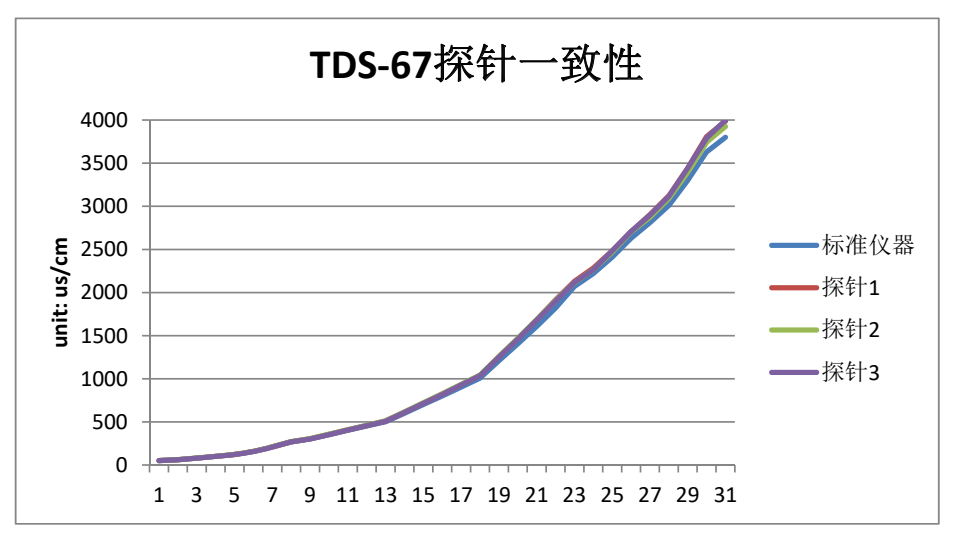

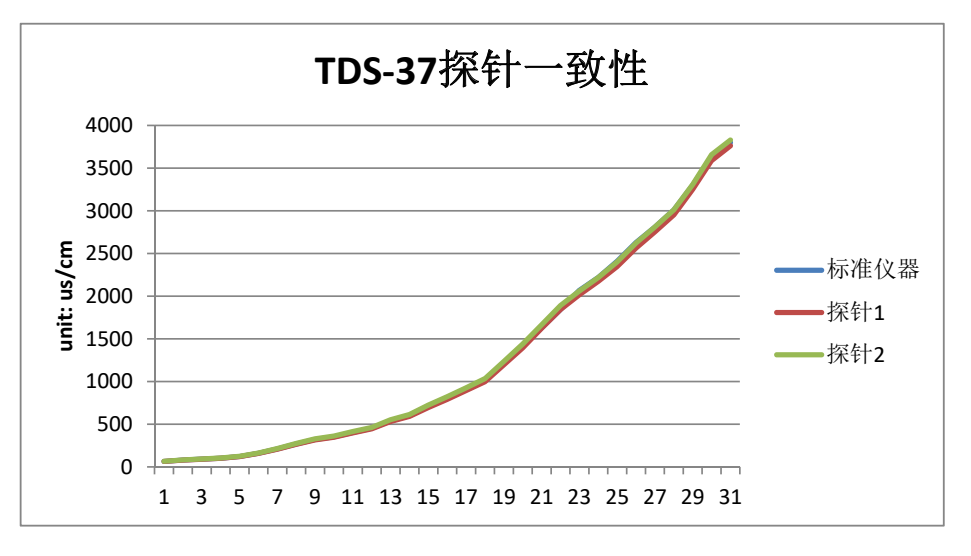

HOLTEK

Copyright<sup>®</sup> 2024 by HOLTEK SEMICONDUCTOR INC. All Rights Reserved.

本文件出版时 HOLTEK 已针对所载信息为合理注意,但不保证信息准确无误。文中提到的信息仅 是提供作为参考,且可能被更新取代。HOLTEK 不担保任何明示、默示或法定的,包括但不限于 适合商品化、令人满意的质量、规格、特性、功能与特定用途、不侵害第三方权利等保证责任。 HOLTEK 就文中提到的信息及该信息之应用,不承担任何法律责任。此外,HOLTEK并不推荐 将 HOLTEK 的产品使用在会由于故障或其他原因而可能会对人身安全造成危害的地方。HOLTEK 特此声明,不授权将产品使用于救生、维生或安全关键零部件。在救生/维生或安全应用中使用 HOLTEK 产品的风险完全由买方承担,如因该等使用导致 HOLTEK 遭受损害、索赔、诉讼或产生 费用,买方同意出面进行辩护、赔偿并使 HOLTEK 免受损害。HOLTEK (及其授权方,如适用) 拥有本文件所提供信息(包括但不限于内容、数据、示例、材料、图形、商标)的知识产权,且 该信息受著作权法和其他知识产权法的保护。HOLTEK 在此并未明示或暗示授予任何知识产权。 HOLTEK 拥有不事先通知而修改本文件所载信息的权利。如欲取得最新的信息,请与我们联系。